Microsoft

Mike Halsey Windows documentation expert

# Troubleshooting Windows 7

NSID

Includes YOUR BOOK—ONLINE! See back The ultimate, in-depth reference
Hundreds of timesaving solutions
Supremely organized, packed with expert advice

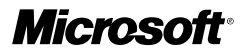

# Troubleshooting Windows<sup>®</sup> 7 Inside Out

Mike Halsey

Copyright © 2010 Mike Halsey.

Complying with all applicable copyright laws is the responsibility of the user. All rights reserved. Without limiting the rights under copyright, no part of this document may be reproduced, stored in or introduced into a retrieval system, or transmitted in any form or by any means (electronic, mechanical, photocopying, recording, or otherwise), or for any purpose, without express written permission of Microsoft Press, Inc.

Printed and bound in the United States of America.

ISBN: 978-0-735-64520-2

3 4 5 6 7 8 9 10 11 LSI 8 7 6 5 4 3

Microsoft Press titles may be purchased for educational, business or sales promotional use. Online editions are also available for most titles (*http://my.safaribooksonline.com*). For more information, contact our corporate/institutional sales department: (800) 998-9938 or send comments to *mspinput@microsoft.com*.

Microsoft, Microsoft Press, ActiveX, Excel, FrontPage, Internet Explorer, PowerPoint, SharePoint, Webdings, Windows, and Windows 7 are either registered trademarks or trademarks of Microsoft Corporation in the United States and/or other countries. Other product and company names mentioned herein may be the trademarks of their respective owners.

Unless otherwise noted, the example companies, organizations, products, domain names, email addresses, logos, people, places, and events depicted herein are fictitious, and no association with any real company, organization, product, domain name, email address, logo, person, place, or event is intended or should be inferred.

This book expresses the author's views and opinions. The information contained in this book is provided without any express, statutory, or implied warranties. Neither the author Microsoft Corporation, nor their respective resellers or distributors, will be held liable for any damages caused or alleged to be caused either directly or indirectly by such information.

Acquisitions and Development Editor: Kenyon Brown Production Editor: Adam Zaremba Editorial Production: Octal Publishing, Inc. and Custom Editorial Productions, Inc. Technical Reviewer: Todd Meister Indexing: Ginny Munroe Cover: Karen Montgomery Illustrator: Robert Romano

[2013-07-12]

# Contents at a Glance

#### Part 1: Prevention

| Chapter 1                                 |
|-------------------------------------------|
| Prevention Is Better Than Cure 3          |
| Chapter 2 The Basic Windows 7 Utilities17 |
| Chapter 3 Basic Windows 7 Security35      |
| Chapter 4 Backup and Restore53            |
| Chapter 5 Maintaining Windows 7           |
| Chapter 6<br>Users                        |
| Chapter 7<br>Hardware                     |
| Chapter 8 Virtualization103               |

#### Part 2: Quick Fixes

| Chapter 9                                      |     |
|------------------------------------------------|-----|
| Annoyances                                     | 121 |
| Chapter 10 Viruses, Malware, and Other Threats | 137 |
| Chapter 11 Easy Ways to Fix Windows 7          | 163 |

#### Part 3: Technical Fixes

| Chapter 12                                           |     |
|------------------------------------------------------|-----|
| What Is Windows 7 Anyway?                            | 199 |
| Chapter 13<br>Identifying the Source of a Problem    | 205 |
| Chapter 14<br>Advanced Diagnostic Tools in Windows 7 | 217 |

| Chapter 15                                           |
|------------------------------------------------------|
| Advanced Repair Methods231                           |
| Chapter 16 Windows Problems Demystified 257          |
| Chapter 17<br><b>Remote Help273</b>                  |
| Chapter 18<br>Where to Find More Help and Support289 |
| Chapter 19<br>Diagnosing Hardware Problems           |
| Part 4: Disaster Recovery                            |
| Chapter 20 Windows and Data Recovery Tools           |
| Chapter 21 Restoring from Another PC                 |
| Chapter 22 Linux: An Operating System on a Disc 325  |
| Chapter 23 Third-Party Rescue Tools and Services 337 |
| Chapter 24 When You Can't Recover Data               |
|                                                      |

#### Part 5: Power Utilities

| Chapter 25                                    |
|-----------------------------------------------|
| Advanced Windows Diagnostic Tools<br>in Depth |
| Chapter 26 Windows Firewall in Depth          |
| Chapter 27 Advanced Registry Work             |

#### Part 6: Appendices

| Appendix A Windows 7 Editions               |
|---------------------------------------------|
| Appendix B<br>Windows 7 Features by Edition |
| Appendix C Windows 7 Shortcut Keys431       |
| Appendix D BIOS Beep Codes                  |
| Glossary                                    |
| Index                                       |

# Table of Contents

1

| Part 1: F  | Prevention                                               |                                       |
|------------|----------------------------------------------------------|---------------------------------------|
| Chapter 1: | Prevention Is Better Than Cure                           | 3                                     |
| Chapter 1. |                                                          | · · · · · · · · · · · · · · · · · · · |
|            | Upgrade or Clean Install?                                |                                       |
|            | How to Install Windows / to Prevent Problems             | 4                                     |
|            | Keeping Your Installation of Windows XP or Windows Vista |                                       |
|            | How Big Should Partitions Be?                            |                                       |
|            | What To Do When Windows / Is Installed                   | /                                     |
|            | Useful Windows / Settings to Change                      | 8                                     |
|            | MSConfig                                                 |                                       |
|            | Moving Your Files Away from Windows                      |                                       |
|            | Backing Up Windows 7                                     |                                       |
|            | Summary                                                  | 16                                    |
| Chapter 2: | The Basic Windows 7 Utilities                            |                                       |
|            | Action Center                                            |                                       |
|            | Action Center Settings                                   |                                       |
|            | What Can You Do with Action Center?                      |                                       |
|            | Windows Update                                           |                                       |
|            | Controlling Windows Update Through Group Policy.         |                                       |
|            | Windows Firewall.                                        |                                       |
|            | Diagnose/Repair                                          |                                       |
|            | Windows Defender                                         |                                       |
|            | Windows 7 and Anti-Virus Software                        |                                       |
|            | Legacy Program Compatibility                             |                                       |
|            | The Program Compatibility Assistant                      |                                       |
|            | Windows XP Mode                                          |                                       |
|            | Summary                                                  |                                       |
|            | ,                                                        |                                       |

What do you think of this book? We want to hear from you!

Microsoft is interested in hearing your feedback so we can continually improve our books and learning resources for you. To participate in a brief online survey, please visit:

microsoft.com/learning/booksurvey

| Chapter 3: | Basic Windows 7 Security                                               | 35 |
|------------|------------------------------------------------------------------------|----|
|            | The Reality of Virtualization                                          | 36 |
|            | Windows vNext                                                          | 37 |
|            | Anti-Virus Software for Windows 7                                      | 38 |
|            | Microsoft Security Essentials                                          | 38 |
|            | Norton Internet Security/Norton 360                                    | 39 |
|            | Malwarebytes Anti-Malware                                              | 39 |
|            | Windows Defender                                                       | 39 |
|            | Microsoft Windows Malicious Software Removal Tool                      | 39 |
|            | User Account Control                                                   | 40 |
|            | BitLocker and BitLocker To Go                                          | 43 |
|            | Method 1: Encrypting a Hard Disk or Partition with Hardware Support    | 43 |
|            | Method 2: Encrypting a Hard Disk or Partition Without Hardware Support | 43 |
|            | Method 3: Encrypting a USB Flash Drive or External Hard Disk           | 43 |
|            | Using BitLocker with Non-Windows 7 Computers                           | 45 |
|            | Why Use BitLocker?                                                     | 47 |
|            | Beware the Weak Link at the Keyboard                                   | 47 |
|            | Keep Your Anti-Virus Software Up to Date                               | 47 |
|            | Make Sure You Have a Good, Up-to-Date Firewall                         | 47 |
|            | Get Anti-Spyware Software                                              | 48 |
|            | Keep Windows Up to Date                                                | 48 |
|            | Keep Your Software Up to Date                                          | 48 |
|            | Always Check Email Attachments Before Opening Them                     | 48 |
|            | Use a Secure Internet Browser                                          | 48 |
|            | Get Spam and Phishing Filtering for Your Email Software.               | 48 |
|            | Never Click Anything You Don't Explicitly Mean To                      | 49 |
|            | Look for the Padlock or the Green Bar                                  | 49 |
|            | Never Give Private Details Online Unless You Have To                   | 49 |
|            | Keep Backups                                                           | 49 |
|            | Keep the Driver CDs and Manuals for Your PC                            | 50 |
|            | Keep Windows Maintained                                                | 50 |
|            | Be Careful When You Throw Away Your PC                                 | 50 |
|            | Guest Mode                                                             | 50 |
|            | Gibson Research                                                        | 51 |
|            | Summary                                                                | 51 |
| Chapter 4: | Backup and Restore                                                     | 53 |
|            | Moving Your Files Away from Windows 7                                  | 53 |
|            | The Disk Cleanup Wizard                                                | 53 |
|            | Shrinking, Extending, and Creating Partitions                          | 55 |
|            | Moving the Shell User Folders                                          | 57 |
|            | Using Backup and Restore                                               | 57 |
|            | Backing Up Files and Data                                              | 57 |
|            | Restoring Files and Data from a Backup                                 | 61 |
|            | Third-Party Backup Solutions                                           | 62 |
|            | Backing Up to the Cloud                                                | 62 |
|            | Version Control                                                        | 63 |
|            |                                                                        |    |

| 63<br>64                                                                                                    |
|----------------------------------------------------------------------------------------------------|
| 64                                                                                                    |
|                                                                                                    |
| 65                                                                                                    |
| 66                                                                                                    |
| 67                                                                                                    |
| 69                                                                                                    |
| 69                                                                                                    |
| 71                                                                                                    |
| 71                                                                                                    |
| 71                                                                                                    |
| 72                                                                                                    |
| 73                                                                                                    |
| 75                                                                                                    |
| 76                                                                                                    |
| 76                                                                                                    |
| 77                                                                                                    |
| 78                                                                                                    |
| 79                                                                                                    |
| 79                                                                                                    |
| 80                                                                                                    |
| 01                                                                                                    |
| ol                                                                                                    |
| 81<br>83                                                                                                    |
| 81<br>83<br>84                                                                                                    |
| 81<br>83<br>84<br>87                                                                                                    |
| 81<br>83<br>84<br>87<br>87                                                                                                    |
| 81<br>83<br>84<br>87<br>87<br>88                                                                                                    |
| 81<br>83<br>84<br>87<br>87<br>88<br>88                                                                                                 |
| 81<br>83<br>84<br>87<br>87<br>87<br>88<br>89<br>90                                                                                     |
| 81<br>83<br>84<br>87<br>87<br>87<br>88<br>89<br>90<br>91                                                                               |
| 81<br>83<br>84<br>87<br>87<br>87<br>88<br>89<br>90<br>91                                                                               |
| 81<br>83<br>84<br>87<br>87<br>88<br>99<br>91<br>93                                                                                     |
| 81<br>83<br>84<br>87<br>87<br>87<br>87<br>90<br>90<br>91<br>93<br>93<br>94                                                             |
| 81<br>83<br>84<br>87<br>87<br>87<br>87<br>90<br>91<br>91<br>93<br>94<br>96                                                             |
| 81<br>83<br>84<br>87<br>87<br>87<br>87<br>90<br>91<br>91<br>93<br>93<br>94<br>96<br>97                                                 |
| 81<br>83<br>84<br>87<br>87<br>87<br>97<br>91<br>91<br>93<br>94<br>97<br>97                                                             |
| 81<br>83<br>84<br>87<br>87<br>87<br>97<br>91<br>91<br>93<br>94<br>96<br>97<br>97<br>97                                                 |
| 81<br>83<br>84<br>87<br>87<br>87<br>97<br>91<br>91<br>93<br>94<br>96<br>97<br>97<br>97<br>98                                           |
| 81<br>83<br>84<br>87<br>87<br>87<br>97<br>91<br>91<br>93<br>94<br>97<br>97<br>97<br>98<br>98                                           |
| 81<br>83<br>84<br>87<br>87<br>87<br>90<br>91<br>91<br>93<br>94<br>96<br>97<br>97<br>97<br>98<br>98<br>98                               |
| 81<br>83<br>84<br>87<br>87<br>87<br>90<br>90<br>91<br>93<br>93<br>93<br>94<br>97<br>97<br>97<br>98<br>98<br>98<br>98<br>98<br>99       |
| 81<br>83<br>84<br>87<br>87<br>87<br>90<br>90<br>91<br>93<br>93<br>94<br>97<br>97<br>97<br>98<br>98<br>98<br>98<br>99<br>99<br>99       |
| 81<br>83<br>84<br>87<br>87<br>87<br>90<br>90<br>91<br>93<br>93<br>94<br>97<br>97<br>97<br>98<br>98<br>98<br>98<br>99<br>99<br>99<br>99 |
|                                                                                                    |

|            | SMART Monitoring of Hard Disks                                                                                                    | 100                                                                       |
|------------|----------------------------------------------------------------------------------------------------|---------------------------------------------------------------------------|
|            | Peripherals                                                                                                    |                                                                           |
|            | Keyboards and Mice                                                                                                    | 100                                                                       |
|            | Monitors                                                                                                    |                                                                           |
|            | Other Devices                                                                                                    |                                                                           |
|            | Surge Protectors, UPS, and Power Supply                                                                                                    |                                                                           |
|            | Summary                                                                                                    | 102                                                                       |
| Chapter 8: | Virtualization                                                                                                    | 103                                                                       |
|            | Virtualization vs. Dual Booting                                                                                                    | 104                                                                       |
|            | Are There Any Benefits to Virtualization?                                                                                                    | 105                                                                       |
|            | Virtual Hard Disks and Windows 7                                                                                                    | 105                                                                       |
|            | Creating a VHD in Windows 7                                                                                                    | 105                                                                       |
|            | Reattaching the VHD                                                                                                    | 110                                                                       |
|            | Booting From a Virtual Copy of Windows 7                                                                                                    | 110                                                                       |
|            | Windows Virtual PC and Windows XP Mode                                                                                                    | 115                                                                       |
|            | Installing Another Operating System in Windows Virtual PC                                                                                                    | 116                                                                       |
|            | Summary                                                                                                    | 118                                                                       |
| Davit 2.   |                                                                                                    | 110                                                                       |
| Part 2: C  | <i>uick</i> Fixes                                                                                                    | 119                                                                       |
| Chapter 9: | Annoyances                                                                                                    | 121                                                                       |
|            | Common Windows 7 Problems                                                                                                    |                                                                           |
|            | You Don't Have Permission to Write Files to a Disk                                                                                                    |                                                                           |
|            | You Can't See Your New Wi-Fi Network                                                                                                    |                                                                           |
|            | Incorrect File Associations                                                                                                    |                                                                           |
|            | Problematic Graphics, Sound, Keyboard, or Mouse Drivers                                                                                                    | 126                                                                       |
|            | This Copy of Windows 7 Is Not Genuine                                                                                                    | 128                                                                       |
|            | Windows Update Won't Install Anything                                                                                                    |                                                                           |
|            | Search Isn't Finding Your Files.                                                                                                    |                                                                           |
|            | Service Pack or Update Install Was Interrupted                                                                                                    | 130                                                                       |
|            |                                                                                                    |                                                                           |
|            | Windows Starts Up Very Slowly                                                                                                    | 131                                                                       |
|            | Windows Starts Up Very Slowly                                                                                                    | 131<br>132                                                                |
|            | Windows Starts Up Very Slowly<br>Windows Shuts Down Very Slowly<br>Problems with Sleep                                                                                                    | 131<br>132<br>133                                                         |
|            | Windows Starts Up Very Slowly<br>Windows Shuts Down Very Slowly<br>Problems with Sleep<br>Hardware Annoyances                                                                                                    | 131<br>132<br>133<br>134                                                  |
|            | Windows Starts Up Very Slowly<br>Windows Shuts Down Very Slowly<br>Problems with Sleep<br>Hardware Annoyances<br>Windows Gets Stuck at Its Loading Screen                                                                                                    |                                                                           |
|            | Windows Starts Up Very Slowly         Windows Shuts Down Very Slowly         Problems with Sleep         Hardware Annoyances         Windows Gets Stuck at Its Loading Screen         No Operating System Found                                                                                                    | 131<br>132<br>133<br>134<br>135<br>135                                    |
|            | Windows Starts Up Very SlowlyWindows Shuts Down Very SlowlyProblems with SleepHardware AnnoyancesWindows Gets Stuck at Its Loading ScreenNo Operating System FoundA New Monitor Results in No Picture                                                                                                    | 131<br>132<br>133<br>134<br>135<br>135<br>135                             |
|            | Windows Starts Up Very SlowlyWindows Shuts Down Very SlowlyProblems with SleepHardware AnnoyancesWindows Gets Stuck at Its Loading ScreenNo Operating System FoundA New Monitor Results in No PictureYour USB3 Device Doesn't Work                                                                                                    | 131<br>132<br>133<br>134<br>135<br>135<br>135<br>135<br>135               |
|            | Windows Starts Up Very SlowlyWindows Shuts Down Very SlowlyProblems with SleepHardware AnnoyancesWindows Gets Stuck at Its Loading ScreenNo Operating System FoundA New Monitor Results in No PictureYour USB3 Device Doesn't WorkYou've Installed a Fresh Copy of Windows 7 and Can't Get Online                                         | 131<br>132<br>133<br>134<br>135<br>135<br>135<br>135<br>135<br>135        |
|            | Windows Starts Up Very SlowlyWindows Shuts Down Very SlowlyProblems with SleepHardware AnnoyancesWindows Gets Stuck at Its Loading ScreenNo Operating System FoundA New Monitor Results in No PictureYour USB3 Device Doesn't WorkYou've Installed a Fresh Copy of Windows 7 and Can't Get OnlineYour Headphones or Microphone Won't Work | 131<br>132<br>133<br>134<br>135<br>135<br>135<br>135<br>135<br>135<br>136 |

| Chapter 10: | Viruses, Malware, and Other Threats                                                                                                    |                                                                                                    |
|-------------|----------------------------------------------------------------------------------------------------|----------------------------------------------------------------------------------------------------|
|             | Repelling an Attack                                                                                                    |                                                                                                    |
|             | Action Center.                                                                                                    | 137                                                                                                    |
|             | Anti-Virus Software                                                                                                    |                                                                                                    |
|             | Anti-Malware Software                                                                                                    |                                                                                                    |
|             | Identifying an Attack                                                                                                    |                                                                                                    |
|             | Look for the Padlock                                                                                                    |                                                                                                    |
|             | Do You Really Need Another Toolbar?                                                                                                    |                                                                                                    |
|             | Do You Need that Extra Browser Plug-in or Download?                                                                                                    |                                                                                                    |
|             | Malicious Websites                                                                                                    |                                                                                                    |
|             | Malicious and Fake Anti-Malware Software                                                                                                    |                                                                                                    |
|             | What Goes on the Internet, Might Stay There Forever                                                                                                    |                                                                                                    |
|             | Repairing the Damage                                                                                                    |                                                                                                    |
|             | Use Your Existing Anti-Malware Software                                                                                                    |                                                                                                    |
|             | Iry a Free Online Virus Scanner                                                                                                    |                                                                                                    |
|             |                                                                                                    |                                                                                                    |
|             | Safe Mode                                                                                                    |                                                                                                    |
|             | Virus Demoving a virus Infection                                                                                                    |                                                                                                    |
|             | Postoring Windows 7 from a Packup                                                                                                    |                                                                                                    |
|             | Viruses Corrupting the PIOS                                                                                                    |                                                                                                    |
|             | Where Can Viruses Hide?                                                                                                    |                                                                                                    |
|             | Summary                                                                                                    | 162                                                                                                    |
|             | Summary                                                                                                    |                                                                                                    |
|             |                                                                                                    |                                                                                                    |
| Chapter 11: | Easy Ways to Fix Windows 7                                                                                                    | 163                                                                                                    |
| Chapter 11: | Easy Ways to Fix Windows 7.      Restore Previous Versions of Files                                                                                                    | <b>163</b>                                                                                                    |
| Chapter 11: | Easy Ways to Fix Windows 7.         Restore Previous Versions of Files.         System Restore                                                                                                    | <b>163</b><br>163<br>166                                                                                                    |
| Chapter 11: | Easy Ways to Fix Windows 7.         Restore Previous Versions of Files.         System Restore.         Configuring System Restore                                                                                                    |                                                                                                    |
| Chapter 11: | Easy Ways to Fix Windows 7.<br>Restore Previous Versions of Files.<br>System Restore.<br>Configuring System Restore.<br>Restoring Windows 7 Using System Restore.                                                                                                    |                                                                                                    |
| Chapter 11: | Easy Ways to Fix Windows 7.<br>Restore Previous Versions of Files.<br>System Restore<br>Configuring System Restore<br>Restoring Windows 7 Using System Restore<br>Can I Undo System Restore Changes?                                                                                                    |                                                                                                    |
| Chapter 11: | Easy Ways to Fix Windows 7.<br>Restore Previous Versions of Files.<br>System Restore<br>Configuring System Restore<br>Restoring Windows 7 Using System Restore<br>Can I Undo System Restore Changes?<br>Troubleshooting Software Compatibility.                                                                                                    |                                                                                                    |
| Chapter 11: | Easy Ways to Fix Windows 7.<br>Restore Previous Versions of Files.<br>System Restore.<br>Configuring System Restore<br>Restoring Windows 7 Using System Restore<br>Can I Undo System Restore Changes?<br>Troubleshooting Software Compatibility.<br>Manually Setting Program Compatibility.                                                                                                    |                                                                                                    |
| Chapter 11: | Easy Ways to Fix Windows 7.<br>Restore Previous Versions of Files.<br>System Restore.<br>Configuring System Restore<br>Restoring Windows 7 Using System Restore<br>Can I Undo System Restore Changes?<br>Troubleshooting Software Compatibility.<br>Manually Setting Program Compatibility.<br>The Automatic Program Compatibility Troubleshooter.                                                                                                    |                                                                                                    |
| Chapter 11: | Easy Ways to Fix Windows 7.         Restore Previous Versions of Files.         System Restore .         Configuring System Restore .         Restoring Windows 7 Using System Restore .         Can I Undo System Restore Changes?         Troubleshooting Software Compatibility.         Manually Setting Program Compatibility .         The Automatic Program Compatibility Troubleshooter .         Program Compatibility Notifications in Action Center.                                                                                                    |                                                                                                    |
| Chapter 11: | Easy Ways to Fix Windows 7.<br>Restore Previous Versions of Files.<br>System Restore .<br>Configuring System Restore .<br>Restoring Windows 7 Using System Restore .<br>Can I Undo System Restore Changes?<br>Troubleshooting Software Compatibility.<br>Manually Setting Program Compatibility .<br>The Automatic Program Compatibility Troubleshooter .<br>Program Compatibility Notifications in Action Center .<br>Windows XP Mode .                                                                                                    |                                                                                                    |
| Chapter 11: | Easy Ways to Fix Windows 7.         Restore Previous Versions of Files.         System Restore .         Configuring System Restore .         Restoring Windows 7 Using System Restore .         Can I Undo System Restore Changes?         Troubleshooting Software Compatibility .         Manually Setting Program Compatibility .         The Automatic Program Compatibility Troubleshooter .         Program Compatibility Notifications in Action Center .         Windows XP Mode .         Windows Won't Start .                                                                                                    |                                                                                                    |
| Chapter 11: | Easy Ways to Fix Windows 7.<br>Restore Previous Versions of Files.<br>System Restore.<br>Configuring System Restore<br>Restoring Windows 7 Using System Restore .<br>Can I Undo System Restore Changes?<br>Troubleshooting Software Compatibility.<br>Manually Setting Program Compatibility .<br>The Automatic Program Compatibility Troubleshooter.<br>Program Compatibility Notifications in Action Center.<br>Windows XP Mode.<br>Windows Won't Start.<br>Last Known Good Configuration .<br>Sefe Made                                                                                                    |                                                                                                    |
| Chapter 11: | Easy Ways to Fix Windows 7.<br>Restore Previous Versions of Files.<br>System Restore<br>Configuring System Restore<br>Restoring Windows 7 Using System Restore<br>Can I Undo System Restore Changes?<br>Troubleshooting Software Compatibility.<br>Manually Setting Program Compatibility.<br>The Automatic Program Compatibility Troubleshooter.<br>Program Compatibility Notifications in Action Center.<br>Windows XP Mode .<br>Windows Won't Start.<br>Last Known Good Configuration<br>Safe Mode .<br>Windows Ctartup Depair.                                                                                                    |                                                                                                    |
| Chapter 11: | Easy Ways to Fix Windows 7.<br>Restore Previous Versions of Files.<br>System Restore .<br>Configuring System Restore .<br>Restoring Windows 7 Using System Restore .<br>Can I Undo System Restore Changes?<br>Troubleshooting Software Compatibility.<br>Manually Setting Program Compatibility .<br>The Automatic Program Compatibility Troubleshooter.<br>Program Compatibility Notifications in Action Center.<br>Windows XP Mode .<br>Windows Won't Start.<br>Last Known Good Configuration .<br>Safe Mode .<br>Windows Startup Repair .<br>Startup Repair from an Install DVD or a System Repair Disc.                                                                                                    |                                                                                                    |
| Chapter 11: | Easy Ways to Fix Windows 7.<br>Restore Previous Versions of Files.<br>System Restore.<br>Configuring System Restore<br>Restoring Windows 7 Using System Restore.<br>Can I Undo System Restore Changes?<br>Troubleshooting Software Compatibility.<br>Manually Setting Program Compatibility.<br>The Automatic Program Compatibility Troubleshooter.<br>Program Compatibility Notifications in Action Center.<br>Windows XP Mode.<br>Windows Won't Start.<br>Last Known Good Configuration<br>Safe Mode.<br>Windows Startup Repair<br>Startup Repair from an Install DVD or a System Repair Disc.<br>You Did Back It Un Didn't You?                                                                                                    |                                                                                                    |
| Chapter 11: | Easy Ways to Fix Windows 7.<br>Restore Previous Versions of Files.<br>System Restore .<br>Configuring System Restore .<br>Restoring Windows 7 Using System Restore .<br>Can I Undo System Restore Changes?<br>Troubleshooting Software Compatibility.<br>Manually Setting Program Compatibility .<br>The Automatic Program Compatibility Troubleshooter.<br>Program Compatibility Notifications in Action Center.<br>Windows XP Mode.<br>Windows Won't Start.<br>Last Known Good Configuration .<br>Safe Mode .<br>Windows Startup Repair .<br>Startup Repair from an Install DVD or a System Repair Disc.<br>You Did Back It Up, Didn't You?<br>Working with Device Drivers                                                                                                    |                                                                                                    |
| Chapter 11: | Easy Ways to Fix Windows 7.         Restore Previous Versions of Files.         System Restore .         Configuring System Restore .         Restoring Windows 7 Using System Restore .         Can I Undo System Restore Changes?         Troubleshooting Software Compatibility.         Manually Setting Program Compatibility .         The Automatic Program Compatibility Troubleshooter.         Program Compatibility Notifications in Action Center.         Windows XP Mode .         Windows Won't Start.         Last Known Good Configuration .         Safe Mode .         Windows Startup Repair .         Startup Repair from an Install DVD or a System Repair Disc.         You Did Back It Up, Didn't You?                                                                                                    |                                                                                                    |
| Chapter 11: | Easy Ways to Fix Windows 7.         Restore Previous Versions of Files.         System Restore .         Configuring System Restore .         Restoring Windows 7 Using System Restore .         Can I Undo System Restore Changes?         Troubleshooting Software Compatibility.         Manually Setting Program Compatibility .         The Automatic Program Compatibility Troubleshooter.         Program Compatibility Notifications in Action Center.         Windows XP Mode .         Windows Won't Start.         Last Known Good Configuration .         Safe Mode .         Windows Startup Repair .         Startup Repair from an Install DVD or a System Repair Disc.         You Did Back It Up, Didn't You?         Working with Device Drivers .         Common Problems with Device Drivers .         Graphics Driver Problems                        |                                                                                                    |
| Chapter 11: | Easy Ways to Fix Windows 7.         Restore Previous Versions of Files.         System Restore .         Configuring System Restore .         Restoring Windows 7 Using System Restore .         Can I Undo System Restore Changes?         Troubleshooting Software Compatibility.         Manually Setting Program Compatibility .         The Automatic Program Compatibility Troubleshooter.         Program Compatibility Notifications in Action Center.         Windows XP Mode .         Windows Won't Start.         Last Known Good Configuration         Safe Mode .         Windows Startup Repair         Startup Repair from an Install DVD or a System Repair Disc.         You Did Back It Up, Didn't You?         Working with Device Drivers .         Common Problems with Device Drivers .         Graphics Driver Problems .         Device Manager . | 163<br>                                                                                                    |
| Chapter 11: | Easy Ways to Fix Windows 7.<br>Restore Previous Versions of Files.<br>System Restore .<br>Configuring System Restore .<br>Restoring Windows 7 Using System Restore .<br>Can I Undo System Restore Changes?.<br>Troubleshooting Software Compatibility.<br>Manually Setting Program Compatibility .<br>The Automatic Program Compatibility Troubleshooter.<br>Program Compatibility Notifications in Action Center.<br>Windows XP Mode .<br>Windows Won't Start.<br>Last Known Good Configuration .<br>Safe Mode .<br>Windows Startup Repair .<br>Startup Repair from an Install DVD or a System Repair Disc.<br>You Did Back It Up, Didn't You?<br>Working with Device Drivers .<br>Common Problems with Device Drivers .<br>Graphics Driver Problems .<br>Device Manager .<br>Installing Device Drivers.                                                                  |                                                                                                    |
| Chapter 11: | Easy Ways to Fix Windows 7.<br>Restore Previous Versions of Files.<br>System Restore.<br>Configuring System Restore<br>Restoring Windows 7 Using System Restore<br>Can I Undo System Restore Changes?.<br>Troubleshooting Software Compatibility.<br>Manually Setting Program Compatibility.<br>The Automatic Program Compatibility Troubleshooter.<br>Program Compatibility Notifications in Action Center.<br>Windows XP Mode.<br>Windows Won't Start.<br>Last Known Good Configuration<br>Safe Mode<br>Windows Startup Repair<br>Startup Repair from an Install DVD or a System Repair Disc.<br>You Did Back It Up, Didn't You?<br>Working with Device Drivers.<br>Common Problems with Device Drivers.<br>Graphics Driver Problems<br>Device Manager<br>Installing Device Drivers.<br>Removing and Reinstalling Device Drivers.                                        | 163         163         166         167         168         169         170         170         171         172         173         175         176         177         178         179         180         181         182         187         190 |

|             | Updating Device Drivers                              |     |
|-------------|------------------------------------------------------|-----|
|             | Rolling Back Device Drivers                          |     |
|             | Action Center Troubleshooter                         |     |
|             | Microsoft Fix It Center                              |     |
|             | Summary                                              | 195 |
| Part 3: T   | echnical Fixes                                       |     |
| Chapter 12: | What Is Windows 7 Anyway?                            | 199 |
|             | The Windows 7 File and Folder Structure              |     |
|             | How Does Windows Compare to Other Operating Systems? |     |
|             | Summary                                              |     |
| Chapter 13: | Identifying the Source of a Problem                  | 205 |
|             | Taking a Step-by-Step Approach                       |     |
|             | Minimum Windows Configuration.                       |     |
|             | Safe Mode                                            |     |
|             | Unplug Your Hardware                                 |     |
|             | Why Problems Occur with Windows                      |     |
|             | Keep Things Simple                                   |     |
|             | What Are the Causes of Common Problems?              |     |
|             | The Domino Effect                                    |     |
|             | Have You Tried Turning It Off and On Again?          |     |
|             | The Blue Screen of Death                             |     |
|             | The Perpetual Restart                                |     |
|             | Summary                                              |     |
| Chapter 14: | Advanced Diagnostic Tools in Windows 7               | 217 |
|             | Performance Information and Tools                    |     |
|             | Event Log                                            |     |
|             | How to Read the Event Log                            |     |
|             | Performance Monitor                                  |     |
|             | Resource Monitor.                                    |     |
|             | Windows Task Manager                                 |     |
|             | System Information                                   |     |
|             | System Health Report                                 |     |
|             | Computer Ivianagement                                |     |
|             | Using the windows / Performance Tools                |     |
|             |                                                      | 230 |
|             | Summary                                              |     |

| Chapter 15:             | Advanced Repair Methods                                              | 231         |
|-------------------------|----------------------------------------------------------------------|-------------|
|                         | Repairing Microsoft Internet Explorer                                | 231         |
|                         | Disable Your Add-Ons                                                 | 231         |
|                         | How to Factory Reset Internet Explorer                               | 235         |
|                         | Can You Reinstall Internet Explorer?                                 | 237         |
|                         | Updating Internet Explorer via Windows Update                        | 238         |
|                         | Alternatives to Internet Explorer                                    | 238         |
|                         | System File Checker                                                  | 239         |
|                         | Using MSConfig for Diagnostic Startups                               |             |
|                         | Managing Windows Services                                            |             |
|                         | Working with the Windows Registry                                    | 240         |
|                         | Lising the System Renair Disc for Advanced Restore                   | 240<br>2/10 |
|                         | BootRec eve                                                          | 251         |
|                         | Windows Memory Diagnostic                                            | 253         |
|                         | Using Safe Mode                                                      |             |
|                         | Summary                                                              | 255         |
| Chapter 16 <sup>.</sup> | Windows Problems Demystified                                         | 257         |
| chapter 10.             | Windows 7 Core Operating System Files                                | 257         |
|                         | Windows 7 Core Operating System Files                                | 260         |
|                         | The Windows 7 Begistry                                               | 260         |
|                         | Personalization Folders                                              | 261         |
|                         | Windows 7 Logs                                                       |             |
|                         | Temporary Files Stores                                               |             |
|                         | Advanced File Restore                                                | 262         |
|                         | System File Checker                                                  | 263         |
|                         | Creating a Slipstreamed Install DVD                                  | 263         |
|                         | What You Will Need                                                   | 264         |
|                         | Step 1: Creating a Windows Pre-Installation Environment Startup Disc | 264         |
|                         | Step 2: Installing a Fresh Copy of Windows 7                         | 267         |
|                         | Step 3: Creating a New Windows Image File                            | 270         |
|                         | Step 4: Creating a New Windows 7 Installation DVD                    | 270         |
|                         | Third-Party Slipstreaming Software.                                  | 272         |
|                         | Summary                                                              | 272         |
| Chapter 17:             | Remote Help                                                          | 273         |
|                         | Using the Internet to Find Solutions to Problems                     | 273         |
|                         | Where Else to Get Help                                               | 274         |
|                         | Windows Remote Desktop                                               | 278         |
|                         | Windows Remote Assistance                                            | 281         |
|                         | Problem Steps Recorder                                               | 285         |
|                         | Summary                                                              | 288         |

| Chapter 18: | Where to Find More Help and Support                                                                                                    |                                                             |
|-------------|----------------------------------------------------------------------------------------------------|-------------------------------------------------------------|
|             | Windows Help                                                                                                    |                                                             |
|             | Third-Party Software                                                                                                    |                                                             |
|             | Sisoftware Sandra Utilities                                                                                                    |                                                             |
|             | Windows Sysinternals                                                                                                    |                                                             |
|             | Zinstall zPOD                                                                                                    |                                                             |
|             | GoToAssist                                                                                                    |                                                             |
|             | SpinRite                                                                                                    |                                                             |
|             | Windows Memory Diagnostic                                                                                                    |                                                             |
|             | Norton Ghost.                                                                                                    |                                                             |
|             | Acronis True Image                                                                                                    |                                                             |
|             | Paragon Partition Manager                                                                                                    |                                                             |
|             | Acronis Disk Director Suite                                                                                                    |                                                             |
|             | Third-Party Websites                                                                                                    |                                                             |
|             | Tom's Hardware                                                                                                    |                                                             |
|             | Tech PC Forums                                                                                                    |                                                             |
|             | Computing.net.                                                                                                    |                                                             |
|             | How-To Geek                                                                                                    |                                                             |
|             | Annoyances.org                                                                                                    |                                                             |
|             | Gibson Research                                                                                                    |                                                             |
|             | ATI Support                                                                                                    |                                                             |
|             | nVidia Support                                                                                                    |                                                             |
|             | MSDN Diagnostics                                                                                                    |                                                             |
|             | Within Windows                                                                                                    |                                                             |
|             | The Long Climb                                                                                                    |                                                             |
|             | Summary                                                                                                    |                                                             |
| Chapter 19: | Diagnosing Hardware Problems                                                                                                    |                                                             |
| I           | PC Hardware Guide                                                                                                    | 205                                                         |
|             | Deckton PC Case                                                                                                    | 295                                                         |
|             | Desktop i C Case<br>Dower Supply                                                                                                    | 295                                                         |
|             | Motherboard                                                                                                    | 295                                                         |
|             | Processor                                                                                                    | 290                                                         |
|             | Memory                                                                                                    | 207                                                         |
|             | Hard Disk                                                                                                    | 290                                                         |
|             | Ontical Drive                                                                                                    | 300                                                         |
|             | Graphics Card                                                                                                    | 300                                                         |
|             | Expansion Card(s)                                                                                                    | 301                                                         |
|             | =                                                                                                    | 201                                                         |
|             | Fanc                                                                                                    | 3111                                                        |
|             | Fans                                                                                                    | 301                                                         |
|             | Fans                                                                                                    |                                                             |
|             | Fans                                                                                                    |                                                             |
|             | Fans                                                                                                    |                                                             |
|             | Fans                                                                                                    | 301<br>301<br>301<br>304<br>305<br>306                      |
|             | Fans                                                                                                    | 301<br>301<br>304<br>304<br>305<br>306<br>307               |
|             | Fans .<br>Keyboards and Mice .<br>Laptops, Netbooks, and All-in-One PCs .<br>Safe Working .<br>Is Everything Plugged In? .<br>Minimal Hardware Boot .<br>Resetting the BIOS .<br>Lump-Starting Your PC              | 301<br>301<br>304<br>305<br>306<br>307<br>309               |
|             | Fans .<br>Keyboards and Mice .<br>Laptops, Netbooks, and All-in-One PCs .<br>Safe Working .<br>Is Everything Plugged In? .<br>Minimal Hardware Boot .<br>Resetting the BIOS .<br>Jump-Starting Your PC .<br>Summary | 301<br>301<br>304<br>304<br>305<br>306<br>307<br>309<br>310 |

| Part 4: D   | Disaster Recovery                                      |     |
|-------------|--------------------------------------------------------|-----|
| Chapter 20: | Windows and Data Recovery Tools                        | 313 |
|             | You Did Back It Up, Didn't You?!                       |     |
|             | Restoring Windows and Data from a Backup               |     |
|             | Data Restore Through Over-the-Top Reinstall            |     |
|             | RAID Drives                                            |     |
|             | Summary                                                |     |
| Chapter 21: | Restoring from Another PC                              | 319 |
|             | Restoring a Windows Image on Another PC                |     |
|             | ZPOD                                                   |     |
|             | Restoring Vour Data by Lising Another PC               |     |
|             | Summary                                                |     |
|             |                                                        |     |
| Chapter 22: | Linux: An Operating System on a Disc                   |     |
|             | System or Data Restore Using Another Operating System. |     |
|             | Useful Software in Linux                               |     |
|             | Remote Desktop                                         |     |
|             | System Testing                                         |     |
|             | CD and DVD Burning in Linux                            | 333 |
|             | Compatible Linux Operating Systems to Run from a Disc  |     |
|             | Ubuntu                                                 |     |
|             | Other Variants of Linux                                |     |
|             | Creating a Linux Installation Disc or Pen Drive.       |     |
|             | Summary                                                |     |
| Chapter 23: | Third-Party Rescue Tools and Services                  |     |
|             | Zinstall and zPOD                                      |     |
|             | GRC SpinRite                                           |     |
|             | Other Third-Party Tools                                |     |
|             | O&O Disk Recovery                                      |     |
|             | Ashampoo winOpumizer                                   |     |
|             | Summary                                                |     |
| Chapter 24: | When You Can't Recover Data                            |     |
|             | Encrypted File System                                  |     |
|             | Setting Up EFS                                         |     |
|             | Restoring an EFS Key                                   |     |
|             | Turning EFS Off                                        |     |
|             | EFS Certificates                                       |     |
|             | Sinari Carus and Ers Certificates                      | 350 |
|             |                                                        |     |

|                         | Recovering EFS-Encrypted Files                 |            |
|-------------------------|------------------------------------------------|------------|
|                         | Cipher.exe                                     |            |
|                         | BitLocker and BitLocker To Go                  |            |
|                         | Creating a Copy of Encrypted Data              |            |
|                         | Summary                                        |            |
| Part 5: P               | Power Utilities                                | 367        |
| Chapter 25:             | Advanced Windows Diagnostic Tools in Depth     |            |
|                         | Computer Management                            |            |
|                         | System Tools.                                  |            |
|                         | Storage                                        |            |
|                         | Services and Applications                      |            |
|                         | Performance Information and Tools.             |            |
|                         | Visual Effects                                 |            |
|                         | Indexing Options.                              |            |
|                         | Power Settings                                 |            |
|                         |                                                | 205        |
|                         | Control Panel Troubleshooters                  | 208        |
|                         | Summary                                        |            |
| Chapter 26 <sup>.</sup> | Windows Firewall in Depth                      | 401        |
|                         |                                                | 401        |
|                         | Windows Firewall with Advanced Security        | 401        |
|                         | Managing Firewall Rules                        | 405        |
|                         | Adding New Inbound or Outbound Firewall Rules. | 406        |
|                         | Setting a Connection Security Rule             |            |
|                         | Monitoring                                     |            |
|                         | Port Control for Routers                       | 411        |
|                         | Summary                                        | 412        |
| Chapter 27:             | Advanced Registry Work                         | 413        |
|                         | Registry Sections                              | 414        |
|                         | HKEY_CLASSES_ROOT                              | 414        |
|                         | HKEY_CURRENT_USER                              |            |
|                         |                                                |            |
|                         |                                                |            |
|                         | HKEY_CURRENT_CONFIG.                           | 414 4      |
|                         | Registry Reys and Sectoring the Pegistry       | 415        |
|                         | Working with the Registry                      | 410<br>116 |
|                         | Editina, Deletina, or Addina Registry Keys     |            |
|                         | Backing Up Specific Registry Keys              |            |
|                         | Finding Information in the Windows Registry    |            |
|                         | Summary                                        | 419        |
|                         |                                                |            |

| Part 6: A   | ppendices                         |
|-------------|-----------------------------------|
| Appendix A: | Windows 7 Editions                |
| Appendix B: | Windows 7 Features by Edition 425 |
| Appendix C: | Windows 7 Shortcut Keys 431       |
| Appendix D: | BIOS Beep Codes                   |
| Glossary    |                                   |
| Index       |                                   |

# Acknowledgments

I would like to thank the following people without whom this book would have not been possible, or at least very difficult, or perhaps a little bit of a problem, or that who helped in some intangible way that might be better explained later.

**Everton Blair** Martin Brinkmann Kenyon Brown Duncan Buchanan Mary Cholerton Fran Gilbane **Richard Gilbane** Vipin Goyal Larry Hall Phil 'Fileas' Smith Megan Smith-Creed Darren Webber Jake Webster **Rory Webster** Michael Weir Adam Zaremba

And, most of all, my dog Jed.

# Conventions and Features Used in This Book

This book uses special text and design conventions to make it easer for you to find the information you need.

## **Text Conventions**

| Convention                   | Feature                                                                                                    |
|------------------------------|----------------------------------------------------------------------------------------------------|
| Abbreviated menu<br>commands | For your convenience, this book uses abbreviated menu commands. For<br>example, "Choose Tools, Forms, Design A Form" means that you should<br>click the Tools menu, point to Forms, and select the Design A Form<br>command. |
| Boldface type                | Boldface type is used to indicate text that you enter or type.                                                                                                    |
| Initial Capital Letters      | The first letters of the names of menus, dialog boxes, dialog box<br>elements, and commands are capitalized. Example: The Save As<br>dialog box.                                                                             |
| Italicized type              | Italicized type is used to indicate new terms.                                                                                                    |
| Plus sign (+) in text        | Keyboard shortcuts are indicated by a plus sign (+) separating two key<br>names. For example, Shift+F9 means that you press the Shift and F9 keys<br>at the same time.                                                       |

# **Design Conventions**

#### Note

Notes offer additional information related to the task being discussed.

Cross-references point you to other locations in the book that offer additional information on the topic being discussed.

## CAUTION

Cautions identify potential problems that you should look out for when you're completing a task, or problems that you must address before you can complete a task.

# **INSIDE OUT**

This statement illustrates an example of an "Inside Out" problem statement

These are the book's signature tips. In these tips, you'll get the straight scoop on what's going on with the software—inside information on why a feature works the way it does. You'll also find handy workarounds to different software problems.

#### TROUBLESHOOTING

This statement illustrates an example of a "Troubleshooting" problem statement

Look for these sidebars to find solutions to common problems you might encounter. Troubleshooting sidebars appear next to related information in the chapters. You can also use the Troubleshooting Topics index at the back of the book to look up problems by topic.

#### Sidebar

The sidebars sprinkled throughout these chapters provide ancillary information on the topic being discussed. Go to sidebars to learn more about the technology or a feature.

# Errata & Book Support

We've made every effort to ensure the accuracy of this book and its companion content. If you do find an error, please report it on our Microsoft Press site:

- 1. Go to www.microsoftpressstore.com.
- 2. In the Search box, enter the book's ISBN or title.
- 3. Select your book from the search results .
- 4. On your book's catalog page, find the Errata & Updates tab
- 5. Click View/Submit Errata.

You'll find additional information and services for your book on its catalog page. If you need additional support, please e-mail Microsoft Press Book Support at *mspinput@microsoft.com*.

Please note that product support for Microsoft software is not offered through the addresses above.

## Your Companion eBook

The eBook edition of this book allows you to:

- Search the full text
- Print
- Copy and paste

To download your eBook, please see the instruction page at the back of this book.

# We Want to Hear from You

At Microsoft Press, your satisfaction is our top priority, and your feedback our most valuable asset. Please tell us what you think of this book at:

http://www.microsoft.com/learning/booksurvey

The survey is short, and we read *every one* of your comments and ideas. Thanks in advance for your input!

# Stay in Touch

Let's keep the conversation going! We're on Twitter:

http://twitter.com/MicrosoftPress

#### CHAPTER 1

# Prevention Is Better Than Cure

| Upgrade or Clean Install?4                 |
|--------------------------------------------|
| Keeping Your Installation of Windows XP or |
| Windows Vista6                             |
| How Big Should Partitions Be?7             |

| What To Do When Windows 7 Is Installed | .7 |
|----------------------------------------|----|
| Moving Your Files Away from Windows    | 12 |
| Backing Up Windows 7                   | 14 |
| Summary                                | 16 |

T's always a good idea to prevent problems before they occur, but knowing where to start can be a problem. When you first install **Windows 7**, you encounter a blank **desktop** with just a few items visible on the new **taskbar** and in the Start menu. You may be tempted to get working straight away, and you can do this if you like. However, Windows 7 comes with a great many tools that you can use to help prevent problems from occurring and to make sure that when problems do occur, you can be back up and running quickly. I recommend spending the time to configure your system and software after you first install Windows. Then back up this initial configuration to quickly restore later should you need to.

# **INSIDE OUT** Why spend time configuring and backing up Windows?

Windows 7 constantly makes small changes and adjustments to its files and settings as you work. The more you do, the more changes Windows makes. After a period of time, these changes can cause software or Windows components to misbehave or malfunction, and they can become extremely difficult to undo. If you back up your copy of Windows 7 after the changes are entrenched, you preserve potential problems.

The benefit of taking time to back up a clean, unused Windows 7 installation is that when something goes wrong, your backup will be an exact copy of a fully working Windows 7 setup, including all of your software and settings. There will be no need to reinstall everything one piece at a time. Plus, you only need to make the initial backup once.

# Upgrade or Clean Install?

The minor settings changes described in the previous section are a good reason to install a clean version of Windows 7 rather than upgrading your PC in place from Windows Vista to Windows 7. (The Windows 7 install DVD doesn't support in-place upgrading from **Windows XP**). Although it may be convenient to install Windows 7 over your current operating system, keeping all of your programs and settings intact, any problems that exist on the previous Windows installation can carry forward to the new one. Most IT professionals recommend that you always format your **hard disk** and reinstall Windows 7 on a clean drive or **partition**, unless you've lost **software** installation media or you really don't have the time to spend on a clean install.

#### How to Install Windows 7 to Prevent Problems

Your hard disk is one big area where you can store Windows, programs, files, data, and **backups.** But it's not a good idea to keep all of your data in the same place without making a backup and storing it elsewhere. For instance, if you leave a DVD copy of your **digital** music and photo libraries next to your PC, it could be stolen or destroyed in a fire, along with your PC where the original files are stored. The sensible option is to give your backup **DVD** to a friend or family member to keep it safe. Almost all businesses keep a backup of their data somewhere separate from the originals, because data is the critical part of a computer. **Hardware** is easy to replace, but it's impossible to replace last year's holiday photos, it's difficult to re-enter all of your customer data, and it's annoying to re-**download** all the music and video you've bought.

Although you can fix many Windows 7 problems with no loss of data, some problems require you to restore the **operating system** from a backup or reinstall it completely. Restoring and reinstalling usually require you to wipe the hard disk. What's more, there's no way to know if and when a disaster will occur. If your files, photos, and music are stored on the same hard disk or partition as Windows 7, you could lose them forever.

# **INSIDE OUT**

Hard disks and partitions

Think of a hard disk as one big plate for all the food at a party buffet. No matter how careful you are in laying out the food, it will always end up mixed together; and if somebody spills the garlic mayonnaise, it'll go over everything.

What you really need are different plates to separate the food. If you use one long plate that's split into several compartments, you can put a different food in each space, safe in the knowledge that these compartments will help keep the garlic mayonnaise off the chocolate profiteroles.

It's a similar story with computer hard disks. You can split your hard disk into partitions, one for Windows 7, a second for your files and data, and a third for backups, including a backup of your Windows 7 installation. Splitting them between partitions keeps them apart for safety.

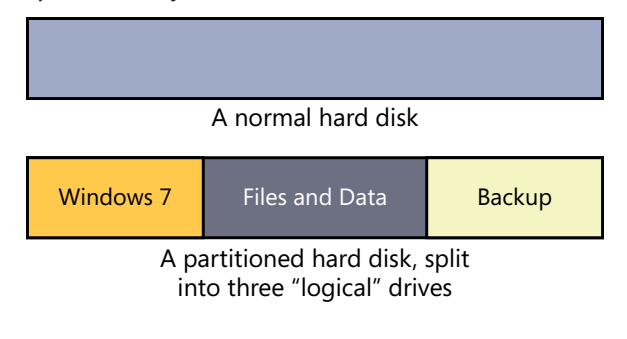

If you have a desktop PC and access to two or more hard disks, it's even better if you can split your Windows installation, files, and backups across them. This means that if you have a real catastrophe, such as the physical disk containing your Windows installation failing, you don't lose your backup copy of Windows, too. You can also use two hard disks to keep identical copies of your files and data, again just in case a physical disk fails.

Laptops and most PC systems include only one physical disk, however, so you won't have the option of splitting your data across different physical drives. You may instead want to purchase a separate **USB** external hard drive.

When you install Windows 7, you can choose the Custom Install option and repartition your hard disk using the tools available in the Windows 7 installer to delete the current singledrive partition and create new partitions. Once you have done this, select the partition onto which you want to install Windows 7 and press Next (see Figure 1-1).

|                | Name                                | Total Size | Free Space | Туре    | - |
|----------------|-------------------------------------|------------|------------|---------|---|
|                | Disk 0 Partition 1: Windows 7 (C:)  | 48.8 GB    | 20.3 GB    | System  |   |
| I all          | Disk 0 Partition 2: Blank (E:)      | 48.8 GB    | 48.7 GB    | Logical | = |
|                | Disk 0 Partition 3: Files (F:)      | 368.1 GB   | 19.8 GB    | Logical |   |
|                | Disk 0 Partition 4: Installers (G:) | 73.2 GB    | 8.5 GB     | Primary |   |
| Ì              | Disk 0 Partition 5: Scratch (H:)    | 159.6 GB   | 94.9 GB    | Primary |   |
| 🕈 <u>R</u> efi | resh                                |            |            |         |   |

Figure 1-1 Creating and choosing a hard disk and partition for Windows 7 during setup

# Keeping Your Installation of Windows XP or Windows Vista

If you really *must* keep your Windows XP or Windows Vista installation, you have two options. First, if you have a spare partition or hard disk large enough to accommodate Windows 7 on your computer, you could install Windows 7 there and create a **dual-boot** system where you can choose at startup which operating system you want to run.

However, many people find this setup clunky and want to be able to use both systems simultaneously. Certain software, such as Zinstall, can help. This software will turn your previous operating system into a virtual machine that will run in a window on your Windows 7 desktop. You need a large hard disk or partition for this since you will essentially have two operating systems installed.

#### Note

You can get Zinstall at www.zinstall.com.

# How Big Should Partitions Be?

The size of your hard disk and how you intend to use your computer will determine how big you should make your partitions. Your backup partition should be the same size as your Windows 7 partition if you only want to keep a backup copy of Windows 7 on it. It should be bigger if you also want to keep files and software installers there.

Use Table 1-1 as a guide to how large your Windows 7 partition should be. Please note these figures are a guide only. If you use development software (web, programming, or design), you might find you will need more space for your programs.

| PC Usage         | Windows 7 partition size                             |
|------------------|------------------------------------------------------|
| General Business | 30 <b>GB</b> , Enter 30000 in the partition size box |
| General Home     | 30 GB, Enter 30000 in the partition size box         |
| Power User       | 50 GB, Enter 50000 in the partition size box         |
| Developer        | 100 GB, Enter 100000 in the partition size box       |
| Gaming           | 100 GB, Enter 100000 in the partition size box       |

Table 1-1 Recommended partition sizes for Windows 7 in different uses

Note: Suggested numbers for entering into Windows are approximate sizes and not exactly the same partition size in GB.

# What To Do When Windows 7 Is Installed

After Windows 7 is installed, you should install your other software and configure the system to your preferences. I suggest following the following guide.

- Install anti-virus and malware protection first. Even though you're just loading and configuring your computer, any software you install could be infected with a virus or Trojan.
- Install only software you will definitely use regularly. Skip loading software you will use only rarely or might not use at all; when you are ready to use it, you may find it's been upgraded anyway.
- Try to avoid installing shareware or trial version software. While amateur software authors do write some excellent software, it rarely goes through the same quality control procedures as commercial packages. **Shareware** and similar software can cause problems on a PC.

- Update all the installed software to get any upgrades. This is especially important for Adobe Acrobat Reader because **PDF** files are often used to hide viruses.
- Activate your software and enter required product keys to keep the software from becoming crippled if you need to restore it from a backup.

For a new installation of Windows 7, I recommend a series of steps.

- Run **Windows Update** to make sure you have the latest updates to the operating system. Do this several times, restarting the PC after each update to make sure your computer is fully up to date. You can access Windows Update from the Start menu.
- Make sure Windows 7 is activated. If you don't activate Windows 7, it might become inoperable if you eventually restore from a backup. To activate Windows 7 from **Control Panel**, click System And Security, then click System. The option to activate Windows 7 is at the bottom of the window.
- Modify Windows 7 settings to your preferences (regional settings, for example). Read the following section for details about how to do this.

#### CAUTION

It's important you don't do too much regular work while getting Windows 7 ready to create a **system image** backup. Avoiding regular work helps make sure nothing can go wrong during this important period.

## **Useful Windows 7 Settings to Change**

By default, Windows 7 is efficient to set up and needs fewer options customized than previous versions of Windows, although there are a small few options that, if changed, will make for a happier experience using the operating system. You can access these settings by pressing Start on the taskbar or on your keyboard and selecting Control Panel from the Start menu.

In Control Panel, click the first option, System And Security, and a list of options appears as shown in Figure 1-2.

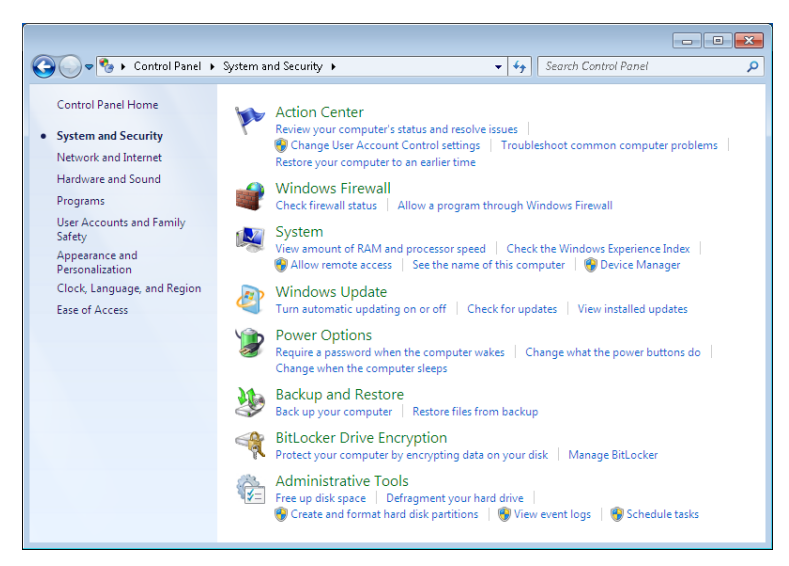

Figure 1-2 The System and Security panel in the Windows 7 Control Panel

Windows 7 uses a space on your hard disk called **virtual memory** to help better manage the computer's physical **memory** and to load programs quickly. By default, Windows manages the size of the virtual memory file (also known as the paging file), but this means it can grow and shrink and cause problems that ultimately slow down access to the files and data on the hard disk.

To change the virtual memory size follow these steps.

- 1. In the Control Panel, click System And Security, and then click System. A new list of options appears.
- 2. Click Advanced System Settings in the blue panel on the left side of the window.
- 3. In the System Properties dialog box, click the Advanced tab.
- 4. In the Performance section, click Settings as shown in Figure 1-3.

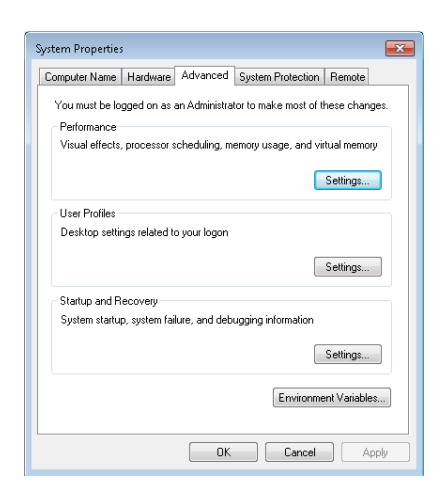

Figure 1-3 The Advanced tab in the System Properties dialog box in Control Panel

You can change the virtual memory settings in the Virtual Memory dialog box as shown in Figure 1-4.

| Virtual Memory                                    |                                                                        |
|---------------------------------------------------|------------------------------------------------------------------------|
| Paging file size for each<br>Drive [Volume Label] | ge paging file size for all drives<br>h drive<br>Paging File Size (MB) |
| C:                                                | System managed                                                         |
| Selected drive:                                   | C:                                                                     |
| Space available:                                  | 24145 MB                                                               |
| Oustom size:<br>Initial size (MB):                | 1534                                                                   |
| Maximum size (MB):                                | 1534                                                                   |
| System managed si                                 | ze                                                                     |
| No paging file                                    | Set                                                                    |
| Total paging file size fo                         | or all drives                                                          |
| Minimum allowed:                                  | 16 MB                                                                  |
| Recommended:                                      | 1534 MB                                                                |
| Currently allocated:                              | 1024 MB                                                                |
|                                                   | OK Cancel                                                              |

Figure 1-4 Setting the virtual memory paging file size

Clearing the Automatically Manage Paging File Size For All Drives option and selecting the Custom Size option tells Windows to keep this paging file the same size all the time. This can help keep access to your files fast.

The recommended amount of disk space is displayed toward the bottom of the Virtual Memory dialog box (1534 **MB** in the example in Figure 1-4). Enter the recommended paging file size for your computer in both the Initial Size (MB) box and Maximum Size (MB) box, click Set, and then click OK to close the dialog box.

In Control Panel, you can also change regional and language settings and get access to Device Manager to check that the drivers for all of your hardware are installed (see Figure 1-5).

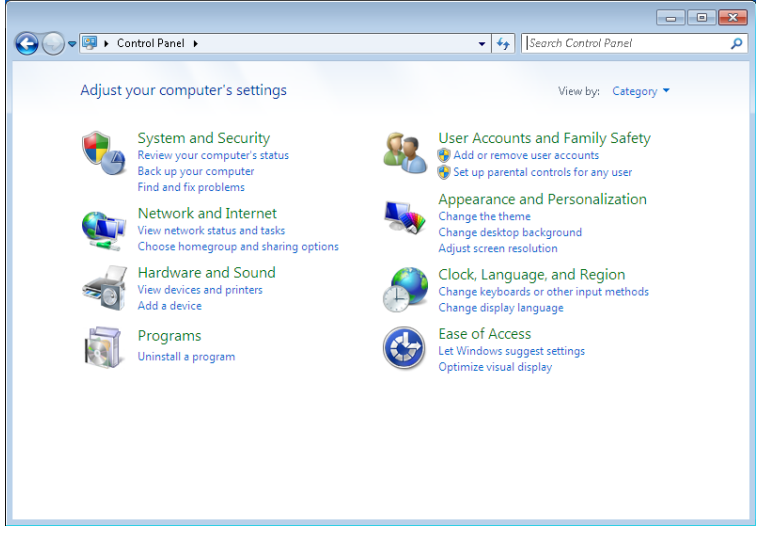

Figure 1-5 Settings to adjust in Control Panel, including regional settings

## **MSConfig**

One of the most useful hidden features in Windows 7, and indeed in every version of Windows, is **MSConfig** (see Figure 1-6). To access MSConfig, click Start on the taskbar or on your keyboard. Key **msconfig** in the Start menu search box, and press Enter on your keyboard. When the MSConfig window appears, click the Startup tab. On this tab, you will see a list of all the programs that start automatically when Windows 7 starts up. You can clear all the programs you don't want to run every time you use your PC. These could include the iTunes Updater or the Adobe Acrobat Loader.

The advantage of minimizing the number of programs that run automatically at startup is that the more software your computer is running at one time, the slower it will become and the longer it will take to start up.

| eneral Boot Services  | I TOOIS        |                  |                 |             | _ |
|-----------------------|----------------|------------------|-----------------|-------------|---|
| Startup Item          | Manufacturer   | Command          | Location        | Date Disabl | * |
| Microsoft® Windows    | Microsoft Corp | %windir%\Win     | HKLM\SOFTWARE\M |             |   |
| Microsoft Security Es | Microsoft Corp | "C:\Program Fil  | HKLM\SOFTWARE\M |             |   |
| Spyware Terminator    | Crawler.com    | "C:\Program Fil  | HKCU\SOFTWARE\  |             |   |
| V NTI Shadow          | NewTech Infos  | C:\Program Fil   | HKCU\SOFTWARE\  |             | Ξ |
| Window Clippings      | Kenny Kerr     | "E:\Files\Downl  | HKCU\SOFTWARE\  |             |   |
| Window Clippings      | Kenny Kerr     | "E:\Files\Downl  | HKCU\SOFTWARE\  |             |   |
| Crawler Spyware Ter   | Crawler.com    | "C:\Program Fil  | HKLM\SOFTWARE\  |             | _ |
| Scan2Pc Application   | Unknown        | C:\Program Fil   | HKLM\SOFTWARE\  |             |   |
| Microsoft Office 2010 | Microsoft Corp | "C:\Program Fil  | HKLM\SOFTWARE\  |             |   |
| Adobe Acrobat         | Adobe System   | "C:\Program Fil  | HKLM\SOFTWARE\  |             |   |
| Adobe Reader and A    | Adobe System   | "C:\Program Fil  | HKLM\SOFTWARE\  |             |   |
| Adaha Azrahat         | Adaba Sustam   | "C-Openarian Eil | UVI MICOETWARE! | 17 500 00 1 | Ŧ |
|                       |                |                  |                 |             | _ |

Figure 1-6 Stopping third-party programs from running at startup using MSConfig

#### Note

You can resize the columns in the MSConfig window (and in many other parts of Windows) by dragging the vertical line between the columns.

## Moving Your Files Away from Windows

By default, every version of Windows stores your My Documents folder(s) on the same hard disk or partition as the Windows installation. Windows developers recognize, however, that it's useful and important to keep Windows and your files separate, and they have finally made this easy to do in Windows 7 with four simple steps.

**1.** On the Start menu, click your name in the top right.

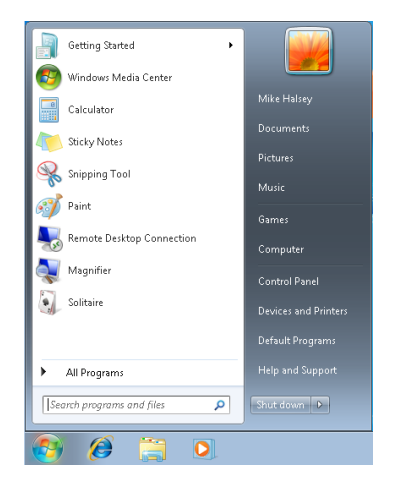

**2.** In the explorer window that appears, select all the folders (except Desktop, which should not be moved since doing so can cause problems with the operating system).

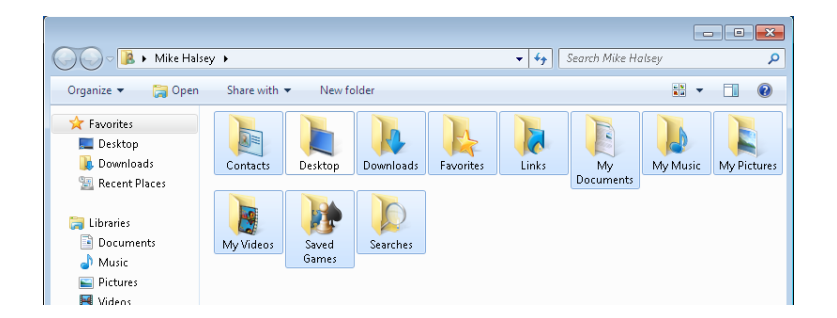

3. Right-click in the window and select Cut.

## CAUTION

Be sure to select Cut and not Copy in step 3, because Copy will not move the files; it will simply duplicate them.

**4.** Navigate to the drive or folder where you want to relocate the files (for example, E:\Files), right-click in an empty space in that window, and select Paste.

All of your files and documents are moved to the new location.

# INSIDE OUT Why move your files away from Windows 7?

Although Windows 7 is a very stable operating system, your PC is still not a consumer electronic device. Windows could become corrupt with little or no notice. If you must reinstall Windows at some point, you could lose all of your files and data if they are stored on the same drive or partition where you originally put the operating system. That's why it is important to separate your data and Windows on your PC.

# **Backing Up Windows 7**

When you finish loading and configuring Windows 7, you are ready to create a backup and lock it down by creating an image of the operating system. When you create a backup, you essentially create a snapshot of all the Windows files and settings on your computer. Do not run programs while preparing to back up Windows 7 since this could create unreported errors in the backup file.

- 1. In the Start menu search box, type **Backup**.
- 2. Select Backup And Restore from the list of search results that appear.

| 🐞 <u>Back</u> | up and Resto    | ore        |             |           | clm |
|---------------|-----------------|------------|-------------|-----------|-----|
| Control F     | anel (3) -      |            |             |           |     |
| 🐌 Resta       | ire data, files | , or compu | iter from b | ackup     |     |
| 🕎 Creat       | e a restore p   | oint       |             |           |     |
| 🐞 Back        | up your com     | nputer     |             |           |     |
|               |                 |            |             |           |     |
|               |                 |            |             |           |     |
|               |                 |            |             |           |     |
|               |                 |            |             |           |     |
|               |                 |            |             |           |     |
|               |                 |            |             |           |     |
|               |                 |            |             |           |     |
|               |                 |            |             |           |     |
|               |                 |            |             |           |     |
|               |                 |            |             |           |     |
| 🔎 See mo      | re results      |            |             |           |     |
| hadrup        |                 |            | × 1         | Shut down |     |
| Dackup        |                 |            | ×           | shuc down |     |

**3.** In the Control Panel Backup and Restore window that appears, select Create A System Image from the blue panel on the left side of the window.
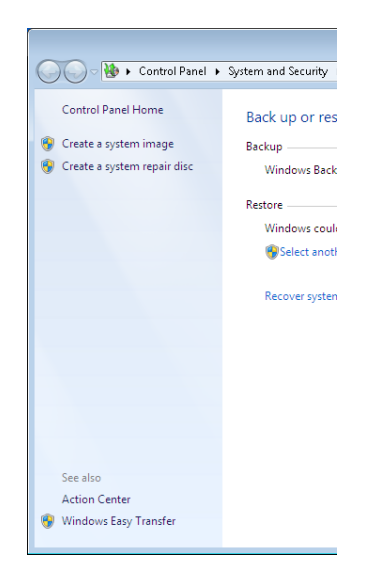

**4.** In the Create A System Image dialog box, select a location for the backup. You can choose to save the backup to another hard disk or partition on your computer, on a selection of DVDs (note that if you have a lot of software or games installed on your computer, you will need quite a few DVDs), or to a **network** location.

| ) 🎼 Create a system image                                                                                                    |                                                                                                    |                                                                                                 |                              |
|----------------------------------------------------------------------------------------------------|----------------------------------------------------------------------------------------------------|-------------------------------------------------------------------------------------------------|------------------------------|
| Where do you want to save                                                                                                    | the backup?                                                                                             |                                                                                                 |                              |
| A system image is a copy of the driv<br>drives. A system image can be used<br>stops working; however, you can't o<br>from a system image? | ves required for Windows to run<br>to restore your computer if you<br>choose individual items to restor | It can also include additio<br>r hard drive or computer ev<br>e. <u>How do I restore my con</u> | nal<br>ver<br>n <u>puter</u> |
| On a hard disk                                                                                                    |                                                                                                    |                                                                                                 |                              |
| Complete PC Backup 17.82                                                                                                    | GB free 👻                                                                                               |                                                                                                 |                              |
| Most recent backup on drive:                                                                                                    | 08 May 10 2:00:14 pm                                                                                    |                                                                                                 |                              |
| Most recent backup on drive:                                                                                                    | 08 May 10 2:00:14 pm                                                                                    |                                                                                                 |                              |
| Most recent backup on drive:  On one or more DVDs                                                                                         | 08 May 10 2:00:14 pm                                                                                    |                                                                                                 |                              |
| Most recent backup on drive:<br>On one or more DVDs<br>DVD RW Drive                                                                       | 08 May 10 2:00:14 pm                                                                                    |                                                                                                 |                              |
| Most recent backup on drive: <ul> <li>On one or more DVDs</li> <li>DVD RW Drive</li> </ul>                                                | 08 May 10 2:00:14 pm                                                                                    |                                                                                                 |                              |
| Most recent backup on drive: On one or more DVDs DVD RW Drive On a network location                                                       | 08 May 10 2:00:14 pm                                                                                    |                                                                                                 |                              |
| Most recent backup on drive: On one or more DVDs DVD RW Drive On a network location                                                       | 08 May 10 2:00:14 pm                                                                                    | Select                                                                                          |                              |
| Most recent backup on drive:  On one or more DVDs  DVD RW Drive  On a network location                                                    | 08 May 10 2:00:14 pm                                                                                    | Select                                                                                          |                              |
| Most recent backup on drive: On one or more DVDs DVD RW Drive On a network location                                                       | 08 May 10 2:00:14 pm                                                                                    | Select                                                                                          |                              |
| Most recent backup on drive:  On one or more DVDs  DVD RW Drive  On a network location                                                    | 08 May 10 2:00:14 pm                                                                                    | Select                                                                                          |                              |
| Most recent backup on drive:  On one or more DVDs  DVD RW Drive  On a network location                                                    | 08 May 10 2:00:14 pm                                                                                    | Select                                                                                          |                              |

5. Click Next to start the backup

# INSIDE OUT Ne

#### Network backup precautions

Don't back up your operating system to a network location if your PC connects to the network only via **Wi-Fi**, because you will be unable to see the backup if you need to restore it. Only do a network backup if you connect via a physical network cable.

Windows 7 is now backed up. If Windows 7 becomes unresponsive, you can restore this backup and get working again quickly. You'll learn more about restoring Windows 7 in Chapter 11, "Easy Ways to Fix Windows 7."

## Summary

It's very important to make sure that you have a working copy of Windows 7 backed up somewhere accessible. You never know when and under what circumstances Windows 7 might become unusable or malfunction. Following the steps described in the chapter can ensure that you're never far from being up and running when you need to be.

CHAPTER 14

# Advanced Diagnostic Tools in Windows 7

| Performance Information and Tools | 217 |
|-----------------------------------|-----|
| Event Log                         | 219 |
| Performance Monitor               | 222 |
| Resource Monitor                  | 223 |
| Windows Task Manager              | 224 |

| System Information 22                 | 4 |
|---------------------------------------|---|
| System Health Report 22               | 6 |
| Computer Management 22                | 7 |
| Using the Windows 7 Performance Tools | 9 |
| Summary 23                            | 0 |

n Chapter 2, "The Basic Windows 7 Utilities," you learned about the basic diagnostic and help utilities included with Windows 7. In this chapter, I cover some of the advanced tools that come with Windows 7, describing the features and capabilities of each one and explaining how you can use them to help you troubleshoot your Windows 7 system.

## **Performance Information and Tools**

Performance Information and Tools is a central location for many types of information about your PC and how Windows 7 performs on it. The easiest way to access Performance Information and Tools is by typing **performance** in the Start menu search box, as shown in Figure 14-1. You can access its components separately in Control Panel by selecting System and Security\Administrative Tools.

| Programs (1)                                              |
|-----------------------------------------------------------|
| N Performance Monitor                                     |
| Control Panel (12)                                        |
| Performance Information and Tools                         |
| 🕵 Adjust the appearance and performance of Windows        |
| Use tools to improve performance                          |
| n System                                                  |
| Power Options                                             |
| 🚩 Review your computer's status and resolve issues        |
| Fix problems with your computer                           |
| View recommended actions to keep Windows running smoothly |
| Perform recommended maintenance tasks automatically       |
| Check processor speed                                     |
| Check the Windows Evnerience Index                        |
|                                                           |
|                                                           |
| ₽ See more results                                        |
| performance × Shut down +                                 |
| 🚱 🏉 📜 🖸                                                   |

Figure 14-1 Accessing Performance Information and Tools

The basic function of Performance Information and Tools is to provide a front end to features such as the Windows Experience Index and options for adjusting the visual effects, power settings, and indexing options of your copy of Windows. Once you're in the Performance Information and Tools window, which is shown in Figure 14-2, click Advanced Tools in the left pane to access the advanced tools, which are shown in Figure 14-3.

| 💽 🗢 🔳 « All Control Panel | Items + Performance Infor                   | mation and Tools                                                                 | Panel P              |
|---------------------------|---------------------------------------------|----------------------------------------------------------------------------------|----------------------|
| Control Panel Home        | Rate and improve                            | your computer's performance<br>Index assesses key system components on a scale o | € f 1.0 to 7.9.      |
| Adjust power settings     | Your Windows Experience                     | e Index has not yet been established.                                            | 😌 Rate this computer |
| Open disk cleanup         | Component                                   | What is rated                                                                    |                      |
| Advanced tools            | Processor:                                  | Calculations per second                                                          | (unrated)            |
|                           | Memory (RAM):                               | Memory operations per second                                                     | (unrated)            |
|                           | Graphics:                                   | Desktop performance for Windows Aero                                             | (unrated)            |
|                           | Gaming graphics:                            | 3D business and gaming graphics performance                                      | (unrated)            |
|                           | Primary hard disk:                          | Disk data transfer rate                                                          | (unrated)            |
|                           | What do the<br>Tips for impi<br>performance | se numbers mean?<br>roving your computer's<br>5                                  |                      |
| See also                  | Learn more a online                         | about scores and software                                                        |                      |
| Action Center             |                                             |                                                                                  |                      |

Figure 14-2 Performance Information and Tools window

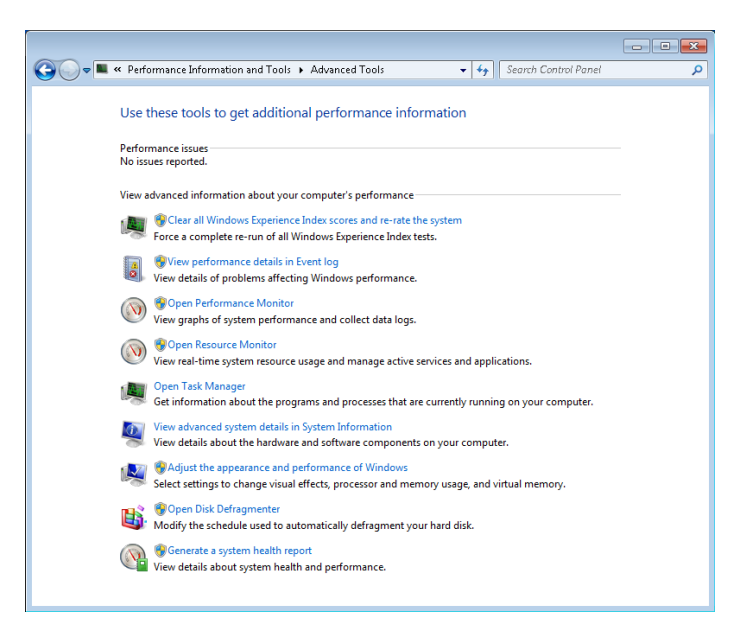

Figure 14-3 Advanced tools in Performance and Information Tools

These advanced tools are extremely useful in diagnosing performance problems with Windows 7 and your software and hardware drivers. I don't provide details for every tool in this chapter, but I do cover what I consider the vital ones individually: **Event Log**, **Performance Monitor**, **Resource Monitor**, Task Manager, System Information, **System Health Report**, and the Computer Management console.

## **Event Log**

Everything that happens in Windows 7 from user log-ins to program component failures that the users never even know about is logged and recorded. You would be amazed by how much information is stored in the Event Log. The two most important views, however, are the ones where you will see most Windows 7 errors recorded.

In the Event Viewer, you can find all the events and errors that Windows 7 has recorded on your computer by clicking Event Viewer (Local), then clicking Windows Logs, and then clicking System. Warnings are highlighted with yellow triangles, and errors are indicated with red icons, as shown in Figure 14-4.

| 🛃 Event Viewer                   |                                 |                                                     |                            |                     |               |       | - 6                         | x |
|----------------------------------|---------------------------------|-----------------------------------------------------|----------------------------|---------------------|---------------|-------|-----------------------------|---|
| File Action View Help            |                                 |                                                     |                            |                     |               |       |                             |   |
| 🗢 🔿 🙍 🖬 🚺 🖬                      |                                 |                                                     |                            |                     |               |       |                             |   |
| 🔠 Event Viewer (Local)           | System Number of                | events: 3,463                                       |                            |                     |               |       | Actions                     |   |
| Custom Views                     | Level                           | Date and Time                                       | Source                     | Event ID            | Task Category | -     | System                      | • |
| Application                      | <b>O</b> Error                  | 6/3/2010 9:36:55 AM                                 | Service Contr              | 7001                | None          |       | 👩 Open Saved Log            |   |
| Security                         | (i) Information                 | 6/3/2010 9:36:55 AM                                 | Service Contr              | 7036                | None          | · — . | 👻 Create Custom View        |   |
| Setup                            | <ol> <li>Information</li> </ol> | 6/3/2010 9:36:54 AM                                 | Service Contr              | 7036                | None          |       | Import Custom Man           |   |
| 🛃 System                         | <ol> <li>Information</li> </ol> | 6/3/2010 9:36:54 AM                                 | Service Contr              | 7036                | None          |       | Import Custom view          |   |
| Forwarded Events                 | <ol> <li>Information</li> </ol> | 6/3/2010 9:36:53 AM                                 | Service Contr              | 7036                | None          |       | Clear Log                   |   |
| A Pplications and Services Lo    | <ol> <li>Information</li> </ol> | 6/3/2010 9:36:53 AM                                 | Service Contr              | 7036                | None          |       | 🛛 🍸 🛛 Filter Current Log    |   |
| 📔 Hardware Events                | <ol> <li>Information</li> </ol> | 6/3/2010 9:36:53 AM                                 | Service Contr              | 7036                | None          |       | Properties                  |   |
| Internet Explorer                | <ol> <li>Information</li> </ol> | 6/3/2010 9:36:53 AM                                 | UserPnp                    | 20010               | (7010)        |       | 00 Find                     |   |
| Key Management Service           | <ol> <li>Information</li> </ol> | 6/3/2010 9:36:53 AM                                 | Service Contr              | 7036                | None          |       |                             |   |
| Microsoft                        | <ol> <li>Information</li> </ol> | 6/3/2010 9:36:45 AM                                 | FilterManager              | 6                   | None          |       | Hansave All Events As       |   |
| Microsoft     Mindows RowerShell | <ol> <li>Information</li> </ol> | 6/3/2010 9:36:43 AM                                 | Kernel-General             | 12                  | None          |       | Attach a Task To this L     |   |
|                                  | Information                     | 6/3/2010 9:36:21 AM                                 | Kernel-General             | 13                  | None          | -     | View                        | • |
|                                  | (i) Information                 | 6/3/2010 0-36-10 AM                                 | Kernel-Dower               | 100                 | /103)         |       | A Refresh                   |   |
|                                  | Event 7001, Service Co          | ntrol Manager                                       |                            |                     |               | ×     |                             | - |
|                                  | General Details                 |                                                     |                            |                     |               |       | 🛛 нер                       | • |
|                                  |                                 |                                                     |                            |                     |               |       | Event 7001, Service Control |   |
|                                  | The DHCP Client s               | ervice depends on the Ancil                         | lary Function Driver for W | insock service whic | h failed to   |       | Event Properties            |   |
|                                  | start because of th             | e following error:<br>to the system is not function | vina                       |                     |               |       | The Attach Task To This Ev  |   |
|                                  | A device accord                 | to the system is not railed of                      | inig.                      |                     |               |       | Course Selected Domate      |   |
|                                  |                                 |                                                     |                            |                     |               |       | ave selected events         |   |
|                                  | Log Name:                       | System                                              |                            |                     |               |       | Copy                        | • |
|                                  | Source:                         | Service Control Manager                             | Logged: 6/3/2              | 010 9:36:55 AM      |               |       | 🛕 Refresh                   |   |
|                                  | Event ID:                       | 7001                                                | Task Category: None        |                     |               |       | [ Help                      | Þ |
|                                  | Level:                          | Error                                               | Keywords: Class            | c                   |               |       | -                           |   |
|                                  | User:                           | N/A                                                 | Computer: Mikel            | Halsey-PC           |               |       |                             |   |
|                                  | OpCode:                         | Info                                                |                            |                     |               |       |                             |   |
|                                  | More Information:               | Event Log Online Help                               |                            |                     |               |       |                             |   |
|                                  |                                 |                                                     |                            |                     |               |       |                             |   |
| < >                              |                                 |                                                     |                            |                     |               | _     |                             |   |
|                                  |                                 |                                                     |                            |                     |               |       |                             |   |

Figure 14-4 Event Viewer showing system activity and errors

In Figure 14-5, notice the error highlighted in the first line of the Administrative Events pane. Below the list is a description of this PrintService error that includes enough information to help you track down the source of the problem and fix it.

| 🛃 Event Viewer                     |                                             |                                                                  |                                |                  |                  |     |         |                       | ×        |
|------------------------------------|---------------------------------------------|------------------------------------------------------------------|--------------------------------|------------------|------------------|-----|---------|-----------------------|----------|
| File Action View Help              |                                             |                                                                  |                                |                  |                  |     |         |                       |          |
| 🗢 🤿 🖄 🖬 🚺 🖬                        |                                             |                                                                  |                                |                  |                  |     |         |                       |          |
| 🚼 Event Viewer (Local)             | Administrative Events                       | Number of events: 95                                             |                                |                  |                  |     | Action  | s                     |          |
| Custom Views Administrative Events | V Number of even                            | ts: 95                                                           |                                |                  |                  |     | Admin   | istrative Events      | •        |
| a 🚉 Windows Logs                   | Level                                       | Date and Time                                                    | Source                         | Event ID         | Task Category    | ~   | 👩 0     | pen Saved Log         |          |
| Application                        | C Error                                     | 6/3/2010 11:26:23 AM                                             | PrintService                   | 215              | Installing a pri | Ε   | 🕎 Cr    | reate Custom View     |          |
| Security                           | Error                                       | 6/3/2010 9:38:58 AM                                              | PrintService                   | 215              | Installing a pri | - 1 | In      | nport Custom View.    |          |
| Setup                              | 🔥 Warning                                   | 6/3/2010 9:38:02 AM                                              | Winlogon                       | 6000             | None             |     | 🔻 Eil   | Iter Current Custorr  | n        |
| E System                           | 🔔 Warning                                   | 6/3/2010 9:38:01 AM                                              | Winlogon                       | 6000             | None             |     |         |                       |          |
| Applications and Services Lo       | 🕕 Error                                     | 6/3/2010 9:37:12 AM                                              | Service Contr                  | 7001             | None             |     | Pr      | operties              |          |
| Hardware Events                    | Error                                       | 6/3/2010 9:37:12 AM                                              | Service Contr                  | 7001             | None             |     | 📲 Fii   | nd                    |          |
| Internet Explorer                  | 🕕 Error                                     | 6/3/2010 9:37:12 AM                                              | Service Contr                  | 7001             | None             |     | 📙 Sa    | ave All Events in Cus | st       |
| 🙀 Key Management Service           | 🕕 Error                                     | 6/3/2010 9:37:12 AM                                              | Service Contr                  | 7001             | None             |     | Ex      | coort Custom View     |          |
| 📔 Media Center                     | 🕕 Error                                     | 6/3/2010 9:37:12 AM                                              | Service Contr                  | 7001             | None             |     |         | onu Custono Visuu     |          |
| Microsoft                          | 🕕 Error                                     | 6/3/2010 9:37:12 AM                                              | Service Contr                  | 7001             | None             |     |         | spy custom view       |          |
| 👔 Windows PowerShell               | 🕕 Error                                     | 6/3/2010 9:37:11 AM                                              | Service Contr                  | 7001             | None             | *   | At      | ctach Task To This C  | <b>.</b> |
| 🛗 Subscriptions                    | Event 215, PrintService                     |                                                                  |                                |                  |                  | ×   | Vi      | ew                    | •        |
|                                    | General Details                             |                                                                  |                                |                  |                  |     | 🙆 Re    | efresh                |          |
|                                    |                                             |                                                                  |                                |                  |                  |     | 🛛 н     | elp                   | ÷        |
|                                    | Installing printer d<br>event user data for | river Samsung CLX-216x Seri<br><sup>,</sup> context information. | es failed, error code 0x0, HRE | SULT 0x8007070   | 5. See the       |     | Event 2 | 215, PrintService     | •        |
|                                    |                                             |                                                                  |                                |                  |                  |     | Ev Ev   | vent Properties       |          |
|                                    |                                             |                                                                  |                                |                  |                  |     | 💿 At    | ttach Task To This E  | Ev       |
|                                    | Log Name:                                   | Microsoft-Windows-PrintSe                                        | ervice/Admin                   |                  |                  |     | 📙 Sa    | ave Selected Events.  |          |
|                                    | Source:                                     | PrintService                                                     | Logged: 6/3/2010               | 11:26:23 AM      |                  |     | 🗈 Co    | ору                   | •        |
|                                    | Event ID:                                   | 215                                                              | Task Category: Installing      | a printer driver |                  |     |         | ofrach                |          |
|                                    | Level:                                      | Error                                                            | Keywords: Printer Se           | etup,Printer     |                  |     |         |                       |          |
|                                    | User:                                       | SYSTEM                                                           | Computer: MikeHals             | sev-PC           |                  |     | 🛛 н     | elp                   | •        |
|                                    | OnCode:                                     | Spooler Operation Failed                                         |                                | ·                |                  |     |         |                       |          |
|                                    | More Information:                           | Event Log Online Heln                                            |                                |                  |                  |     |         |                       |          |
|                                    | whore an ormation:                          | evence og ommernelp                                              |                                |                  |                  |     |         |                       |          |
| 4                                  |                                             |                                                                  |                                |                  |                  |     |         |                       |          |
|                                    |                                             |                                                                  |                                |                  |                  |     | 1       |                       | _        |

Figure 14-5 Administrative errors in the Event Log

Another useful place to see errors listed in the Event Log is under Event Viewer (Local) Custom Views\Administrative Events, as shown in Figure 14-6. These errors include events for which you or Windows didn't have permission to perform the specified action.

In the bottom pane of the Event Viewer are two tabs, General and Details. By default, the General tab is selected, and here you find general information about errors and events. You can get much more information by clicking the Details tab. You can also expand this panel upward to read more.

This information can be useful if you need to send specific data about an error to a thirdparty support person. You can cut and paste it into an email or select an option from the right pane such as Save Selected Events to email.

| 🛃 Event Viewer                     |                                           |                                               |          | - đ <mark>-</mark> ×    |
|------------------------------------|-------------------------------------------|-----------------------------------------------|----------|-------------------------|
| File Action View Help              |                                           |                                               |          |                         |
| ← ⇒ 2 □ 2 □                        |                                           |                                               |          |                         |
| 🛃 Event Viewer (Local)             | Administrative Events Number of events: 9 | 5                                             |          | Actions                 |
| Custom Views Administrative Events | √ Number of events: 95                    |                                               |          | Administrative Events   |
| a 👔 Windows Logs                   | Event 215, PrintService                   |                                               | ×        | open Saved Log          |
| Application                        | General Details                           |                                               |          | 🜱 Create Custom View    |
| Setup                              |                                           |                                               |          | Import Custom View      |
| 💽 System                           | Friendly View     SXVIL View              |                                               |          | Filter Current Custom   |
| Forwarded Events                   | . Curture                                 |                                               | <b>^</b> | Properties              |
| Hardware Events                    | + System                                  |                                               |          | Find                    |
| 🛃 Internet Explorer                | - UserData                                |                                               |          | Save All Events in Cust |
| 📓 Nedia Center                     | - SetupInstallPrinterD                    | river                                         |          | Export Custom View      |
| Microsoft                          | Label                                     | InternalInstallPrinterDriverFromPackage       |          | Attack Tack To This C   |
| Windows PowerShell                 | Message                                   | pfnPSetupParseInfAndCommitFileQueue<br>failed |          | View J                  |
|                                    | AdditionalInfo                            | -                                             |          | Refresh                 |
|                                    | InfPath                                   | -                                             | -        | 🕜 Help                  |
|                                    | Driverblance                              | Computer CDV 21 CurCarian                     | =        | Event 215, PrintService |
|                                    | Drivername                                | Samsung CLX-216X Series                       |          | Event Properties        |
|                                    | InstallSection                            | -                                             |          | Attach Task To This Ev  |
|                                    | ProcessorArchit                           | ecture Windows NT x86                         |          | 🔚 Save Selected Events  |
|                                    | PackageAware                              | Not package aware                             |          | Copy I                  |
|                                    | CoreDriverDepe                            | endencies -                                   |          | Refresh                 |
|                                    | LastError                                 | 0×0                                           |          | И Неір                  |
|                                    | HResult                                   | 0x80070705                                    |          |                         |
|                                    |                                           |                                               | -        |                         |
| ۰ III ا                            | J.L                                       |                                               |          |                         |

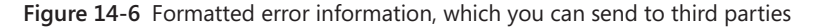

# INSIDE OUT The Event Log is your friend

The Event Log is probably the single most useful feature in Windows 7 when it comes to troubleshooting problems. It is certainly the most useful feature in the advanced toolset in Performance Information and Tools because the amount of useful information it provides is far greater than other Windows utilities.

### How to Read the Event Log

By default, the events in the Event Log are ordered by date. If your computer has recently encountered an error, you can check for it by date and time. It's probably near the top of the event list. The Event Log provides essential information about the source of errors, helping you diagnose problems much more quickly than you could by trial and error.

## **Performance Monitor**

Performance Monitor, shown in Figure 14-7, provides real-time information about a wide range of Windows and hardware components and events. You can also use it to check whether the Windows reporting tools are activated.

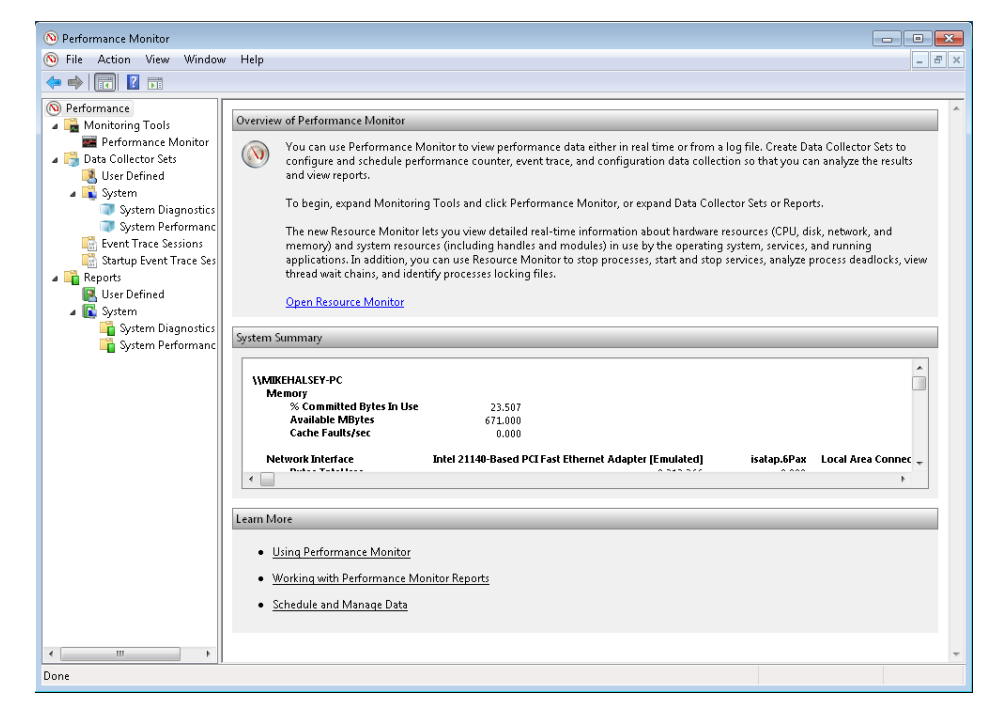

Figure 14-7 Performance Monitor in Windows 7

You can use the real-time monitoring tools in Performance Monitor to add information about specific things, for instance, the read/write data for your hard disk or the power distribution to individual components, seen in Figure 14-8. In Chapter 25, "Advanced Windows Diagnostic Tools in Depth," I will talk about these tools in much greater depth.

For most users, the information provided by Performance Monitor is extremely complex and difficult to interpret. If you need specific information about how a certain component is working—say, for example, you suspect the **ReadyBoost** cache isn't working properly you can monitor this feature in real time via Performance Monitor.

| N Performa                            | nce Monitor<br>rtion View Window Heln                                                                                                    |                                                                                                    |                                                                                                    |
|---------------------------------------|----------------------------------------------------------------------------------------------------|----------------------------------------------------------------------------------------------------|----------------------------------------------------------------------------------------------------|
|                                       |                                                                                                    |                                                                                                    |                                                                                                    |
| Perfor     De     De     Construction | Add Counters Available counters Select counters from computer: Cocal computer> Processor Information RAS Port RAS Total RadyBoost Cache Redirector Search Gatherer Search Gatherer Search Gatherer Total Total Tot | Added counters Counter Parent Inst Computer                                                                                                    |                                                                                                    |
|                                       | All nstances><br>0<br>Search<br>Add >><br>Show description<br>UNUUI Cach<br>UNUUI Cach<br>UNUUI Cach<br>UNUUI Cach                                                                                                    | Remove <<<br>Help OK Cancel<br>Help OK Cancel<br>MMICH<br>MMICH<br>M | 12:36:15 PM<br>1:40<br>er<br>ALSEV-PC<br>ALSEV-PC<br>ALSEV-PC<br>ALSEV-PC<br>ALSEV-PC<br>ALSEV-PC<br>ALSEV-PC<br>ALSEV-PC<br>ALSEV-PC<br>C |

Figure 14-8 Adding custom counters to Performance Monitor

### **Resource Monitor**

Whereas Performance Monitor helps you diagnose problems with Windows services and components, Resource Monitor gives you extensive real-time information about your processor, memory, hard disks, and networking. Figure 14-9 shows the information you find on the Memory tab of Resource Monitor. If one of your applications is consuming vast amounts of memory, you would find information about it here. Each tab lets you know exactly what's going on at a given moment in a different part of your system, from the status of processes and services running (or not running) on your CPU to the current activity on your network.

| Verview CPU Mem          | ory Disk | Network                |                    |           |           |         |     |                    |                      |
|--------------------------|----------|------------------------|--------------------|-----------|-----------|---------|-----|--------------------|----------------------|
| rocesses                 | 📕 28% L  | sed Physical Mer       | mory               |           |           |         | ) ^ | >                  | Views 🔶              |
| Image                    | PI       | Hard F                 | . Commi            | Worki     | Sharea    | Private | ^   | Used Physical Memo | ry 100% <sub>T</sub> |
| svchost.exe (LocalSyster | nNet 86  | 0 0                    | 28,676             | 31,312    | 7,044     | 24,268  | =   |                    |                      |
| explorer.exe             | 17       | 52 0                   | 29,072             | 42,052    | 23,040    | 19,012  |     |                    |                      |
| perfmon.exe              | 23       | 44 0                   | 13,244             | 20,656    | 8,968     | 11,688  |     |                    |                      |
| svchost.exe (secsvcs)    | 17       | 76 0                   | 58,468             | 16,164    | 5,364     | 10,800  |     |                    |                      |
| svchost.exe (netsvcs)    | 88       | 0 6                    | 12,464             | 18,692    | 11,200    | 7,492   |     |                    |                      |
| svchost.exe (LocalServic | eNet 76  | 8 0                    | 17,576             | 15,228    | 8,368     | 6,860   |     |                    |                      |
| svchost.exe (LocalServic | eNo 12   | 0 86                   | 9,344              | 8,140     | 4,304     | 3,836   |     | 60 Seconds         | 0% -                 |
| wmpnetwk.exe             | 22       | 54 0                   | 7,736              | 7,632     | 4,196     | 3,436   |     | Commit Charge      | 100% -               |
| svchost.exe (LocalServic | ePee 29  | 72 0                   | 8,704              | 9,200     | 6,504     | 2,696   | -   |                    |                      |
| hysical Memory           | 📕 294 M  | B In Use               | -                  | 692 MB Av | ailable   | Ć       |     |                    |                      |
|                          |          |                        |                    |           |           |         |     |                    |                      |
| Hardware                 | In Use   | 📕 Modifie              | d 🔤 Sta            | andby     | Free Free |         |     | Hard Faults/sec    | 100 -                |
| Reserved<br>0 MB         | 294 MB   | 37 MB                  | 57                 | 9 MB      | 113 M     | в       |     |                    |                      |
|                          |          | Available<br>Cached    | 692 MB<br>616 MB   |           |           |         |     |                    |                      |
|                          |          | Total 1<br>Installed 1 | L023 MB<br>L023 MB |           |           |         |     |                    |                      |
|                          |          |                        |                    |           |           |         | _   |                    |                      |
|                          |          |                        |                    |           |           |         |     |                    | 0                    |

Figure 14-9 Resource Monitor in Windows 7

Resource Monitor provides information similar to what Windows Task Manager gives you but supplies many more details, which can be useful when you're diagnosing advanced problems in Windows or in your applications.

### Windows Task Manager

If you've used Windows before, you're probably familiar with Windows Task Manager. One of the fastest ways to access Windows Task Manager is by right-clicking the Windows taskbar and selecting Start Task Manager.

The information you find in Windows Task Manager is less detailed than what you see in Resource Manager but can provide information that is not shown in Performance Monitor, including what services are currently running and what users are logged in to the computer.

### System Information

If you need to provide a third party with information about your PC, including data on Windows, your hardware, and your installed software, the System Information tool, shown in Figure 14-10, is the place to find it.

| Nystem Information            |                                 |                                                           |
|-------------------------------|---------------------------------|-----------------------------------------------------------|
| File Edit View Help           |                                 |                                                           |
| System Summary                | Item                            | Value                                                     |
| Hardware Resources            | OS Name                         | Microsoft Windows 7 Ultimate                              |
| Conflicts/Sharing             | Version                         | 6.1.7600 Build 7600                                       |
| DMA                           | Other OS Description            | Not Available                                             |
| - Forced Hardware             | OS Manufacturer                 | Microsoft Corporation                                     |
| -VO                           | System Name                     | MIKEHALSEY-PC                                             |
| IRQs                          | System Manufacturer             | Microsoft Corporation                                     |
| Components                    | System Model                    | Virtual Machine                                           |
| - Multimodia                  | System Type                     | X86-based PC                                              |
| CD-ROM                        | Processor                       | Intel(R) Core(TM)2 CPU 6700 @ 2.66GHz, 4 Mhz, 1 Core(s) = |
| - Sound Device                | BIOS Version/Date               | American Megatrends Inc. 080002, 8/14/2009                |
| Display                       | SMBIOS Version                  | 2.3                                                       |
| Infrared                      | Windows Directory               | C:\Windows                                                |
|                               | System Directory                | C:\Windows\system32                                       |
| Modem                         | Boot Device                     | \Device\HarddiskVolume1                                   |
| Network                       | Locale                          | United States                                             |
| Ports                         | Hardware Abstraction Layer      | Version = "6.1.7600.16385"                                |
| 🕀 Storage                     | User Name                       | MikeHalsey-PC\Mike Halsey                                 |
| - Printing                    | Time Zone                       | GMT Daylight Time                                         |
| Problem Devices               | Installed Physical Memory (RAM) | Not Available                                             |
| USB                           | Total Physical Memory           | 1.00 GB                                                   |
| Software Environment          | Available Physical Memory       | 715 MB                                                    |
| System Drivers                | Total Virtual Memory            | 2.00 GB 🗸                                                 |
| Environment variables         | •                               | III +                                                     |
| Find what:                    |                                 | Find Close Find                                           |
| Search selected category only | Search category names only      |                                                           |

Figure 14-10 System Information tool

The system information is divided into three sections.

- **Hardware Resources** Contains information about hardware conflicts, IRQs (interrupt requests), memory allocations, and so on.
- **Components** Includes information about the hardware attached to your PC, with a separate section, Problem Devices, for devices that Windows 7 has identified as problematic.
- **Software Environment** Includes information about everything from installed software and drivers to startup programs and recent Windows error reporting.

To export any or all of the data from the System Summary as a text file that can be read on any computer, go to File\Export, name the text file, and save it.

## System Health Report

One of the most useful automatic diagnostic features in Windows 7 is the system health report tool you find when you click Generate A System Health Report in the Advanced Tools section of Performance Information and Tools. Figure 14-11 shows the Resource and Performance Monitor window that appears when you click the link. This tool produces thorough and detailed reports of the current status of your PC, checking every part of Windows, your hardware, and your installed software and highlighting any problems.

| ile Help                                                   |                                                                                                    |                                      |
|------------------------------------------------------------|----------------------------------------------------------------------------------------------------|--------------------------------------|
| System Diagno                                              | tics                                                                                                    |                                      |
| Generate a report<br>system informatio<br>operation. Membe | etailing the status of local hardware resources, system response times, and processes on the local comput<br>a and configuration data. This report includes suggestions for ways to maximize performance and streami<br>rship in the local Administrators group, or equivalent, is the minimum required to run this Data Collector of | :er along with<br>ine system<br>Set. |
| Report Status                                              |                                                                                                    |                                      |
|                                                            | Collecting data for 60 seconds                                                                                                    |                                      |
| Learn More                                                 |                                                                                                    |                                      |
| Working w                                                  | th Performance Monitor Reports                                                                                                    |                                      |
| <ul> <li>Using the F</li> </ul>                            | erformance Monitor                                                                                                    |                                      |
| <ul> <li>Viewing the</li> </ul>                            | System Stability Report                                                                                                    |                                      |
|                                                            |                                                                                                    |                                      |
|                                                            |                                                                                                    |                                      |
|                                                            |                                                                                                    |                                      |
|                                                            |                                                                                                    |                                      |

Figure 14-11 Tool for generating system health reports in Windows 7

The File menu includes options to send the report to an **email client** configured on your PC, save it as a file, or send it through a web mail application when you can attach the file manually to an email in the same way you would any other attachment you send. This method will vary depending on your email provider.

Before you dive into the details of the system health report, you should read the information that appears in the Diagnostic Results panel, as shown in Figure 14-12. Here you'll see information on currently detected problems as well as links to helpful articles about these problems on the Microsoft website.

| 🖲 Resource an<br>File Help                     | d Performance Monitor                                                                                                    | × |  |  |  |  |
|------------------------------------------------|----------------------------------------------------------------------------------------------------|---|--|--|--|--|
| System Diagnostics Report                      |                                                                                                    |   |  |  |  |  |
| Computer: MI<br>Collected: The<br>Duration: 59 | KEHALSEY-PC<br>ursday, June 03, 2010 1:46:07 PM<br>Seconds                                                                                                    |   |  |  |  |  |
| Diagnostic Results                             |                                                                                                    |   |  |  |  |  |
| Warnings                                       | ۲                                                                                                    | İ |  |  |  |  |
| Informatio                                     | nal                                                                                                    |   |  |  |  |  |
| Symptom:                                       | 3 The Security Center has not recorded an anti-virus product.                                                                                                    |   |  |  |  |  |
| Cause:                                         | The Security Center is unable to identify an active anti-virus application. Either there is no anti-virus product installed or it is not recognized.                                                                                                    |   |  |  |  |  |
| Resolution:                                    | 1. Verify that an anti-virus product is installed.                                                                                                    |   |  |  |  |  |
| Balaladi                                       | 2. If an anti-virus product is installed and functioning configure Security Center to stop monitoring anti-virus status.                                                                                                    |   |  |  |  |  |
| Keldleu:                                       | MICHARDS                                                                                                    |   |  |  |  |  |
| Severity:                                      | Information                                                                                                    |   |  |  |  |  |
| Warning:                                       | The "CPU" rating for the system is poor and may be the cause of performance problems. Reducing the number of open<br>applications may improve system performance. Check for unnecessary startup applications and disable those that are not<br>required. If the problem continues the CPU may need to be upgraded.                |   |  |  |  |  |
| Related:                                       | Performance Diagnosis                                                                                                    |   |  |  |  |  |
| Severity:                                      | Information                                                                                                    |   |  |  |  |  |
| Warning:                                       | The "Gaming graphics" rating for the system is poor and may be the cause of performance problems in multimedia applications<br>or games. Disabling Aero Glass may improve performance in multimedia applications or games. If the problem continues the<br>display adapter may need an updated driver or may need to be upgraded. |   |  |  |  |  |
| Related:                                       | Performance Diagnosis                                                                                                    |   |  |  |  |  |
| Severity:                                      | Information                                                                                                    |   |  |  |  |  |

Figure 14-12 Sample system health report

## **Computer Management**

You can access the Computer Management console through Control Panel (click System and Security, click Administrative Tools, and then click Computer Management), but the easiest way to get to it is by right-clicking the Computer link in the Start menu and selecting Manage, as shown in Figure 14-13.

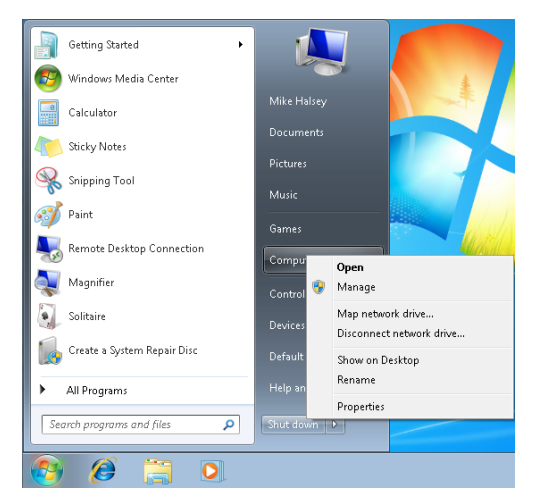

Figure 14-13 Accessing the Computer Management console

From the Computer Management window, shown in Figure 14-14, you can view and control System Tools such as Task Scheduler, Event Viewer, Performance, Device Manager, and the Disk Management storage tool.

| 🚡 Computer Management          |                           |                          |  |  |  |  |  |  |  |  |
|--------------------------------|---------------------------|--------------------------|--|--|--|--|--|--|--|--|
| File Action View Help          |                           |                          |  |  |  |  |  |  |  |  |
|                                |                           |                          |  |  |  |  |  |  |  |  |
| 🌆 Computer Management (Local   | Name                      | Actions                  |  |  |  |  |  |  |  |  |
| A 🎁 System Tools               | 👔 System Tools            | Computer Management (L 🔺 |  |  |  |  |  |  |  |  |
| B Event Viewer                 | Estorage                  | More Actions             |  |  |  |  |  |  |  |  |
| Shared Folders                 | Services and Applications |                          |  |  |  |  |  |  |  |  |
| Local Users and Groups         |                           |                          |  |  |  |  |  |  |  |  |
| Device Manager                 |                           |                          |  |  |  |  |  |  |  |  |
| 🔺 🔄 Storage                    |                           |                          |  |  |  |  |  |  |  |  |
| 🗃 Disk Management              |                           |                          |  |  |  |  |  |  |  |  |
| p is services and Applications |                           |                          |  |  |  |  |  |  |  |  |
|                                |                           |                          |  |  |  |  |  |  |  |  |
|                                |                           |                          |  |  |  |  |  |  |  |  |
|                                |                           |                          |  |  |  |  |  |  |  |  |
|                                |                           |                          |  |  |  |  |  |  |  |  |
|                                |                           |                          |  |  |  |  |  |  |  |  |
|                                |                           |                          |  |  |  |  |  |  |  |  |
|                                |                           |                          |  |  |  |  |  |  |  |  |
|                                |                           |                          |  |  |  |  |  |  |  |  |
|                                |                           |                          |  |  |  |  |  |  |  |  |
|                                |                           |                          |  |  |  |  |  |  |  |  |
|                                |                           |                          |  |  |  |  |  |  |  |  |
|                                |                           |                          |  |  |  |  |  |  |  |  |
|                                |                           |                          |  |  |  |  |  |  |  |  |
|                                |                           |                          |  |  |  |  |  |  |  |  |
|                                |                           |                          |  |  |  |  |  |  |  |  |
| 4 III                          |                           |                          |  |  |  |  |  |  |  |  |

Figure 14-14 The Computer Management console

When you click Disk Management, the pane in Figure 14-15 appears. Here you can view all the fixed and removable drives in your PC and find problems with them. For example, you might see that a disk isn't being recognized or is being reported as unformatted.

# INSIDE OUT Be careful when working with suspected faulty disks

Just because Windows is reporting a disk as "unformatted" or "not initialized" doesn't mean that the disk is really faulty. If the disk has been working fine until now, the problem is more likely with a driver or a corrupt BIOS. Reformatting or reinitializing the disk might not fix the problem.

| 🏦 Computer Management                 |                            |                                          |                                 |                 |  |  |  |  |  |
|---------------------------------------|----------------------------|------------------------------------------|---------------------------------|-----------------|--|--|--|--|--|
| File Action View Help                 |                            |                                          |                                 |                 |  |  |  |  |  |
|                                       |                            |                                          |                                 |                 |  |  |  |  |  |
| 🌆 Computer Management (Local 🛛 Volume | Layout Type Fi             | ile System Status                        | C                               | Actions         |  |  |  |  |  |
| 🔺 🎁 System Tools 🛛 🔤 (C:)             | Simple Basic N             | JTFS Healthy (Boot, Page File, Cra       | ash Dump, Primary Partition) 25 | Disk Management |  |  |  |  |  |
| a 🕑 Task Scheduler 🛛 📼 System         | m Reserved Simple Basic N  | ITFS Healthy (System, Active, Prir       | mary Partition) 1(              |                 |  |  |  |  |  |
| Task Scheduler Libra                  |                            |                                          |                                 | More Actions    |  |  |  |  |  |
| 4 🛃 Event Viewer                      |                            |                                          |                                 |                 |  |  |  |  |  |
| Custom Views                          |                            |                                          |                                 |                 |  |  |  |  |  |
| Windows Logs                          |                            |                                          |                                 |                 |  |  |  |  |  |
| Applications and se<br>Subsections    |                            |                                          |                                 |                 |  |  |  |  |  |
| Subscriptions                         |                            |                                          |                                 |                 |  |  |  |  |  |
| Shares                                |                            |                                          |                                 |                 |  |  |  |  |  |
| Sessions                              |                            |                                          |                                 |                 |  |  |  |  |  |
| 🙀 Open Files                          |                            |                                          |                                 |                 |  |  |  |  |  |
| 4 🜆 Local Users and Groups            |                            |                                          |                                 |                 |  |  |  |  |  |
| 📕 Users                               |                            |                                          |                                 |                 |  |  |  |  |  |
| Groups                                |                            |                                          |                                 |                 |  |  |  |  |  |
| a 🔊 Performance                       |                            |                                          | 4                               |                 |  |  |  |  |  |
| a 🔓 Monitoring Tools                  |                            |                                          |                                 |                 |  |  |  |  |  |
| Performance Mc Basic                  | . U<br>System Received     |                                          |                                 |                 |  |  |  |  |  |
| Data Collector Sets 29.30 GI          | B 100 MB NTFS              | 29.20 GB NTFS                            |                                 |                 |  |  |  |  |  |
| Reports     Online                    | Healthy (System, Ar        | ctive, F Healthy (Boot, Page File, Crash | Dump, Primary Partition)        |                 |  |  |  |  |  |
| 🚔 Device Manager                      |                            |                                          |                                 |                 |  |  |  |  |  |
| A 🔄 Storage                           |                            |                                          |                                 |                 |  |  |  |  |  |
| Senices and Applications              | ROM 0                      |                                          |                                 |                 |  |  |  |  |  |
| P B centes and pprediction Did (b.    | ,<br>                      |                                          |                                 |                 |  |  |  |  |  |
| No Med                                | fia                        |                                          |                                 |                 |  |  |  |  |  |
|                                       |                            |                                          |                                 |                 |  |  |  |  |  |
|                                       |                            |                                          |                                 |                 |  |  |  |  |  |
|                                       |                            |                                          |                                 |                 |  |  |  |  |  |
|                                       |                            |                                          |                                 |                 |  |  |  |  |  |
|                                       |                            |                                          |                                 |                 |  |  |  |  |  |
| < III → Unall                         | ocated 📕 Primary partition |                                          |                                 |                 |  |  |  |  |  |
|                                       |                            |                                          |                                 |                 |  |  |  |  |  |

Figure 14-15 Disk Management console

As I have said, the Computer Management Console is a good and centralized place for finding the tools that come with Windows that can be used for repairing problems with the operating system and your hardware.

# Using the Windows 7 Performance Tools

The performance tools in Windows 7 offer some extremely advanced information that may be primarily used by IT professionals, either remotely or when accessing the PC directly, but that are of use to anyone working with diagnosing and repairing problems on a PC. One of the most useful functions of these tools is their ability to quickly display a huge amount of data about your PC, your copy of Windows, and your hardware.

They are especially useful because of the different ways they can present this information and the different levels of detail they goes into depending on your requirements. For most of your troubleshooting needs, the Event Log will suffice. If you're going to a third party for additional help or guidance or if you're helping someone else, a system health report might be required.

### Take Time to Step Back

Sometimes the best troubleshooting tool isn't built into the system. If you're stuck on a troubleshooting problem that you just can't figure out, I would advise you to step away from your computer. Take a break, maybe even a day, and come back to the problem with a clear mind. I've found that if I keep staring at a PC screen trying to figure out or fix a challenging problem, my mind can become muddled and I can tend to miss things that I would normally catch. If you (or your company) can't justify such a respite, try reading some of the reports you generated with Performance Information and Tools offline. The reports that the Advanced Performance Information and Tools utilities can provide make for excellent reading when you're away from your PC and can't be tempted to try quick fixes. This can give you time to digest a problem and read the logs thoroughly.

### Summary

I will talk about the advanced tools included in Performance Information and Tools in much more depth in Chapter 25. These tools are versatile and useful in many contexts as well as highly customizable. What I hope to have shown in this chapter is that even a novice user can gain useful data and information from the advanced maintenance and troubleshooting tools in Windows 7.

# Index

#### **Symbols and Numbers**

32-bit registry keys, 415 64-bit registry keys, 415 256-bit encryption zPOD, 339 - (minus) sign Internet searches, 273, 274 + (plus) sign Internet searches, 273, 274

#### A

accessing BitLocker, 362 Computer Management console, 227, 227-229, 369 Device Manager, 182 Disk Defragmenter, 70 Indexing Options, 129 MSConfig, 11, 76, 241 Performance Information and Tools, 217, 217-218 Previous Versions, 163 Problem Steps Recorder, 285 Registry Editor, 246, 413 Services panel, 244 System File Checker, 239 System Recovery Options, 250 Windows drive in Ubuntu, 327 Windows Remote Assistance, 282-286 Windows Remote Desktop, 278 Windows Task Manager, 224 accounts confirmation links, 146 guest, 83 user, 80-86

administrator passwords, 81-83 guest accounts, 83 parental controls, 84-87 Acronis Disk Director, 292 Acronis True Image, 291, 313 Action Center, 17-20 Check For Solutions option, 18 logs, 18 Maintenance section, 18 Network Access Protection, 19 notifications, 19 panel, 18, 19 program compatibility notifications notifications, 173-175 **Reliability History** viewing, 19 repelling attacks, 137-138 Security section, 402 settings, 19 System and Security section, 21 troubleshooters, 194-195 User Account Control, 19 Actions tab (Task Scheduler), 371 activating Windows 7, 8 ActiveX files, 258-259 add-ons Internet Explorer disabling, 231-232 managing in Control Panel, 234-235 running without, 233-234

address bars online security, 49 Adjust Visual Effects link, 380-382 Administrative Events pane (Event Log), 220 administrator mode Program Compatibility Assistant, 30 administrator passwords user accounts, 81-83 Advanced Attributes dialog box, 348 advanced diagnostic tools Computer Management console, 227-229 Event Log, 219-221 Performance Monitor, 222-223 Resource Monitor, 223-224 System Health Report, 226-228 System Information tool, 224-225 Windows Task Manager, 224 Advanced EFS Data Recovery, 360 Advanced Encryption Standard (AES) BitLocker, 43-47 Advanced Encryption Standard (AES) key, 361 advanced options system repair disc, 250 Advanced Options dialog box, 383 Advanced security settings Windows Firewall, 403-411 Inbound rules, 406-409 managing firewall rules, 405-406 Outbound rules, 406-409 setting Connection Security Rules, 410 advanced settings Windows Firewall, 24-25 Advanced Settings panel, 384 Advanced System Settings link, 279 Advanced tab (System Properties dialog box), 10 Advanced tab (Windows Firewall With Advanced Security management panel), 406

Advanced Tools (Performance Information and Tools), 385-398 Disk Defragmenter, 396-397 Event Log, 386 Performance Monitor, 386-393 Resource Monitor, 393-395 System Information panel, 396 Task Manager, 396 **AES (Advanced Encryption Standard)** BitLocker, 43-47 AES (Advanced Encryption Standard) key, 361 alerts User Account Control (UAC), 40-41 all-in-one PCs, 301-303 cleaning, 99 Amazon S3, 62 AMI beep codes, 439 and, using in Internet searches, 274 annotating screenshots (Problem Steps Recorder), 286 anti-malware Microsoft Security Essentials, 38 Windows Defender, 26-27 anti-malware software, 38-40, 140-144 malicious, 150-151 Malwarebytes, 39, 143 Microsoft Windows Malicious Software Removal Tool, 142-143 repairing attack damage, 153 SpyBot Search & Destroy, 39 Spyware Blaster, 144 Spyware Terminator, 39, 76, 143 Windows Defender, 39, 141-142 anti-spyware Windows Defender, 26-27 anti-spyware software, 48 Antivirus 2010, 150

anti-virus software, 27-28, 38-40. See also viruses AVG Anti-Virus/AVG Security Suite, 140 installing after Windows 7 installation, 7 Malwarebytes, 39 Microsoft Security Essentials, 28, 38, 139 Microsoft Windows Malicious Software Removal Tool, 39 Norton Internet Security/Norton 360, 28, 39, 140 repelling attacks, 138-140 updates, 47 Windows Virtual PC, 117 Windows XP Mode, 117 AppData folder, 259, 260 Application Control Policies (Local Policy Editor), 89 applications, 259 compared to processes and services, 208 Computer Management console, 378-379 definition, 208 dupliware, 211 exiting system tray, 206-207 extensions, 259 shutting down End Process Tree option, 207 Safe Mode, 208-209 Windows Task Manager, 207-208 Ashampoo WinOptimizer, 74, 344 associations (files) troubleshooting, 125-126 ATI support website, 293 attaching virtual hard disks (VHD), 110 attachments (email) viruses, 48 attacks identifying, 144-152 browser plug-ins, 148-149 malicious anti-malware software, 150-151 malicious websites, 149-150

padlock icon, 144-145

phishing, 146-147 spam, 146-147 toolbars, 147-148 repairing damage, 153-162 anti-malware software, 153 BIOS viruses, 159-161 McAfee Stinger, 154-155 online virus scanners, 153 removing viruses, 157-158 restoring Windows 7 from backups, 159 Safe Mode, 155-156 viruses hiding, 161-162 repelling, 137-144 Action Center, 137-138 anti-malware software, 140-144 anti-virus software, 138-140 Attrib command, 253 audio devices setting, 136 Audit Mode, 269 authentication BitLocker, 361 Automatically Manage Paging File Size For All Drives option, 10 automatic restarts disabling, 215 auto-running software, 76 AVG Anti-Virus/AVG Security Suite, 140 Award BIOS beep codes, 440

#### В

Backup and Restore, 57–60 Backup And Restore window, 61–62 backups, 4, 49, 57–63, 313 Backup and Restore, 57–60 BitLocker, 45 cloud storage, 62 copies, 315–317 corporate image, 65 determining number of, 66–67 backups (continued) image, 314 Windows System Image Backup, 314-316 incremental, 66 Linux ISOs, 333 Nero, 62 networks, 16, 59 NTI Shadow, 62 partitions size, 7 Previous Versions, 165, 166 RAID (Redundant Array of Independent Disks), 318 registry, 249, 416-417 registry keys, 418 reinstalling Windows 7, 77 removable optical discs, 66 restoring files/data from, 61-62 restoring Windows custom installs, 315-317 restoring Windows 7 from, 159 restoring Windows from, 313-315 splitting data across desktops, 5 starting Windows 7, 179 storage locations, 66-67 storing, 314 version control, 63 viruses, 161 Windows 7, 14-16, 63-66 Basic Input Output System (BIOS), 94-96 resetting, 307-309 BCD (boot configuration data) file creating, 266 BCDEdit, 252 beep codes (BIOS), 94, 439-445 BIOS (Basic Input Output System), 94-96 corruption, 213 resetting, 307-309 viruses, 159-161 warning beep codes, 94, 439-445

BitLocker, 43-47, 361-364 accessing, 362 authentication, 361 backups, 45 encrypting drives, 363 encrypting hard disks, 364 non-Windows computers, 45-46 reading encrypted hard disks, 362 reasons to use, 47 BitLocker Drive Encryption window, 362 BitLocker To Go, 361-364 Windows XP, 362 BitLocker To Go Reader, 45-46, 362 blocking CDs, 90-91 DVDs, 90-91 external hard disks, 90-91 Flash drives, 90-91 blocks routers troubleshooting, 412 Blue Screen of Death (BSOD), 214-215, 320 bookmarks resetting Internet Explorer, 236 Boot Camp, 104 boot configuration data (BCD) file creating, 266 boot discs Linux, 326 Boot folder, 258, 259, 262 booting dual booting compared to virtualization, 104 from virtual hard disks (VHD), 110-115 minimal hardware boots, 306-307 boot log, 241-243 finding, 242

Boot menu BCDEdit, 252 repairing with bootrec.exe, 251-252 Boot Order setting, 64 Bootrec.exe, 251 repairing Boot menu, 251-252 Browser Ballot Screen Internet Explorer alternatives, 238-239 browsers clearing temporary files, 72-73 Google Chrome, 239 Internet Explorer. See Internet Explorer Mozilla Firefox, 239 plug-ins identifying attacks, 148-149 security, 48 BSOD (Blue Screen of Death), 214-215, 320 burning ISO files (Linux), 335-336 burning CDs/DVDs Linux, 333-334

#### C

cases, 98 desktops, 295–296 CCleaner, 73 Cd command, 253 CDs blocking, 90–91 burning Linux, 333–334 burning ISO files to Linux, 335–336 manuals, 50 Certificate Export Wizard, 349 certificates EFS (Encrypted File System), 354–356, 356–359 File Encryption Certificate Manager, 359 certification hardware, 75 Change Action Center Settings option, 174 Change Advanced Power Settings, 134 Check For Solutions option (Action Center), 18 chkdsk /? command, 251 Cipher.exe, 360 cleaning all-in-one PCs, 99 desktops, 99 keyboards, 100-101, 301 laptops, 99 mice, 100-101, 301 PCs, 98 clean installs, 4-6 Clean Up System Files option, 72 Clear CMOS jumper, 308 clearing temporary files, 72-73 cloud storage backups, 62 SkyDrive, 46 cmd (Command Prompt) accessing System File Checker, 239 code legacy, 35 security, 35 legacy code updates, 21 command-line switches /FixBoot, 252 /FixMbr, 252 /ScanOS, 252 Command Prompt (cmd) accessing System File Cheker, 239 **Command Prompt window** cutting/pasting in, 114

commands Attrib, 253 Cd, 253 chkdsk /?, 251 Copy, 253 Del, 253 Devices By Connection, 377 Devices By Type, 377 Dir, 253 Diskpart, 253 /F, 250 Mkdir, 253 More, 253 Move, 253 /R, 250 Rd, 253 Ren, 253 Resources By Connection, 377 Resources By Type, 377 Show Hidden Devices, 377 Type, 253 /X, 250 Хсору, 253 compatibility, 28-33 hardware Microsoft list, 171 Program Compatibility Assistant, 29-30 Program Compatibility troubleshooter, 172–173 software Microsoft list, 171 notifications, 173-175 troubleshooting, 170-171 manually setting, 170-172 Windows XP Mode, 31-33, 175 Complete PC Backup, 313-315 Components (System Information tool), 225 Computer Configuration section (Group Policy Editor), 87

Computer Management console, 89-90, 227-229, 369-379 accessing, 227, 369 applications, 378-379 Device Manager, 377 Local Users and Groups option, 376 reattaching virtual hard disks (VHDs), 110 services, 378-379 Shared Folders option, 376 system tools, 370-377 Event Viewer, 373-376 Task Scheduler, 370-372 Task Scheduler, 90-91 Windows Management Instrumentation (WMI), 379 **Computer Management Console** Event Viewer, 90 Shared Folders, 90 computers policies restoring folders, 263 restarting after software crashes, 214 disabling automatic restarts, 215 restoring data, 321-324 Computers tab (Windows Firewall With Advanced Security management panel), 406 Computing.net, 292 Conditions tab (Task Scheduler), 371 configurations system preferences, 7-12 System Restore, 167-168 Windows minimum configuration, 206-208 Windows Remote Desktop, 279 confirmation links, 146 connections Internet Linux, 330-331 Windows Remote Assistance, 282-286 Windows Remote Desktop, 279

**Connection Security Rules** setting, 410 connectors jump-starting PCs, 309 power supplies, 305 control users UAC (User Account Control), 79-80 controllers, 183 Control Panel Indexing Options, 129 logs, 261 System and Security panel, 9 troubleshooters, 398-400 Control Panel Item. See cpl files controls Parental Controls, 84-87 Copy command, 253 copying encrypted data, 364 registry files, 321 Copype.cmd script, 265 cores running multiple operating systems, 37 corporate environments Windows Remote Assistance, 281-285 Windows Remote Desktop, 278-280 corporate image backups, 65 corruption BIOS, 213 counters adding to Performance Monitor, 387 cpl files, 259 craplets, 211 crashes software rebooting, 214 Create a System Image dialog box, 15 Create a System Repair Disc option, 63-64 Create A System Rescue Disc option, 63–64 Create Basic Task option, 372 cryptography BitLocker, 43–47 Custom (Advanced) option, 316–318 Custom Install option, 5 custom installs restoring data, 315–317 restoring Windows, 315–317 cutting in Command Prompt window, 114

#### D

data copying encrypted data, 364 recovering Advanced EFS Data Recovery, 360 Cipher.exe, 360 registry settings, 415 rescuing Ashampoo WinOptimizer, 344 O&O Disk Recovery, 344 restoring custom installs, 315-317 from backups, 313-315 recovery specialists, 344 with Linux distributions, 325-330 with other PCs, 321-324 restoring from backups, 61-62 splitting across desktops for backups, 5 splitting across partitions for backups, 5 data backups, 49 Data Collector Sets adding event logs, 390 Performance Monitor, 388-393 scheduling, 393 viewing, 392 Data Execution Prevention (DEP), 382

data loss reinstalling/restoring, 4 DDOS (distributed denial of service) attacks, 140 Debian, 335 debug folder, 261 decryption Cipher.exe, 360 Default setting (UAC), 42 defragmenting hard disks, 69-71 Del command, 253 Delete Browsing History dialog box, 72, 73 deleting files Disk Cleanup, 71-72 fragmentation, 69-74 temporary files, 262 registry keys, 417-418 registry settings, 248-249 DEP (Data Execution Prevention), 382 desktops cases, 295-296 cleaning, 99 Device Driver folder, 259 device drivers, 180-194 common problems, 180-181 common Windows problems, 213 Device Manager, 182-187 installing, 187-190 reinstalling, 190-191 removing, 190-191 rolling back, 193-194 updating, 192-194 Device Manager, 182-187, 377 accessing, 182 hidden devices, 185-187 installing device drivers, 187-190 reinstalling device drivers, 190-191 removing device drivers, 190-191

rolling back device drivers, 193-194 updating device drivers, 192-194 warning triangles, 184 devices common problems, 180-181 controllers, 183 Device Manager, 377 diagnosing problems, 205 displaying, 377 hidden devices Device Manager, 185-187 human interface, 183 IRQ (interrupt requests) conflicts, 209-210 troubleshooting, 101 USB3 troubleshooting, 135 Devices By Connection command, 377 Devices By Type command, 377 Diagnose/Repair feature (Windows Firewall), 26-27 diagnosing common problems, 213 domino effect, 213 hardware problems System Monitor for Linux, 331-332 reasons problems occur, 211-213 step-by-step approach, 205-210 minimum Windows configuration, 206-208 unplugging hardware, 209-210 Diagnostic Results panel (System Health Report), 226-227 diagnostics folder, 261 diagnostic startups MSConfig, 241-243 diagnostic tools Computer Management console, 227-229 Event Log, 219-221 Performance Monitor, 222-223 Resource Monitor, 223-224 System Health Report, 226-228

System Information tool, 224–225 Windows Task Manager, 224 dialog boxes Advanced Attributes, 348 Advanced Options, 383 Create a System Image, 15 Delete Browsing History, 72, 73 Indexing Options, 383 Internet options, 237 Power Options, 384, 385 Properties, 170-171, 245, 379 Resources tab, 209 Remote Desktop Connection, 279 System Configuration, 243 System Properties Advanced tab, 10 User Account Control, 80 Windows 7 Disk Defragmenter, 70 Dir command, 253 **DirectX Diagnostic Tool** identifying problems, 126-128 disabling. See turning off automatic restarts, 215 EFS (Encrypted File System), 354 Internet Explorer add-ons, 231-232 discarding PCs, 50 Disk Cleanup, 71-72, 385 Disk Cleanup Wizard, 53-54 Disk Defragmenter, 70-71, 396-397 disk images Linux, 333 Disk Management console, 228-229 Diskpart command, 253 disks. See hard disks custom installs, 317, 317-318 monitoring, 395 displaying hidden devices, 377 tasks (Task Scheduler), 372

distributed denial of service (DDOS) attacks, 140 distributions Linux, 325, 334-335 DLLs (Dynamic Link Library), 259 domino effect, 213 Doyle, Sir Arthur Conan, 205 drivers CDs manuals, 50 diagnosing with boot log, 241-243 Drivers folder, 259 DriverStore folder, 259 drives. See also hard drives accessing Windows drive in Ubuntu, 327 encryption with BitLocker, 363 IDE (Integrated Drive Electronics) drives, 298 managing in Ubuntu, 328 optical, 300 RAID (Redundant Array of Independent Disks) backups, 318 drv files, 259 dual booting compared to virtualization, 104 dual-boot systems Windows Vista, 6 Windows XP, 6 dupliware, 211 DVDs blocking, 90-91 burning Linux, 333-334 burning ISO files to Linux, 335-336 install Startup Repair, 178-179 installation restoring Windows 7 from, 314

DVDs (continued) installation DVD System File Checker, 239–240 slipstreamed installation DVDs creating, 263–272 Dynamic Link Library files. See DLLs

#### E

Easy Connect, 283 ECC (Elliptic-Curve Cryptographic) algorithm cipher, 360 editing registry keys, 417-418 editions Windows 7, 423 features, 425-429 EFS (Encrypted File System), 347-360 certificates, 354-356, 356-359 EnCase Forensic, 360 keys restoring, 352-354 reading Windows files in Linux, 328 recovering EFS files, 359 setup, 348-351 smart cards, 356-359 turning off, 354 electricity laptops, 304 static electricity, 93 memory cards, 97 safety, 304 Elliptic-Curve Cryptographic (ECC) algorithm cipher, 360 email attachments viruses, 48 phishing, 48, 146-147 spam, 48, 146-147 EnCase Forensic, 360 Encrypt Contents To Secure Data check box, 348 Encrypted File System. See EFS

#### encryption

256-bit zPOD, 339 BitLocker, 43-47, 361-364 encrypting drives, 363 encrypting hard disks, 364 non-Windows computers, 45-46 reasons to use, 47 BitLocker To Go, 361-364 Cipher.exe, 360 copying encrypted data, 364 EFS (Encrypted File System), 347-360 certificates, 354-356, 356-359 EnCase Forensic, 360 reading Windows files in Linux, 328 recovering files, 359 restoring EFS keys, 352-354 setup, 348-351 smart cards, 356-359 turning off, 354 File Encryption Certificate Manager, 359 files, 350-351 folders, 350-351 PGP (Pretty Good Privacy), 347 TrueCrypt, 46 End Process Tree option, 207 engines scanning Norton Internet Security/Norton 360, 39 erasing PCs, 50 errors administrative, 220 partitions SpinRite, 343 Event Log, 219-221, 386 reading, 221 event logs adding to Data Collector Sets, 390 filtering, 374-375

events attaching to tasks to, 374-375 Event Viewer, 219, 373-376 attaching tasks to events, 374-375 creating custom views, 375-376 event log filtering, 374-375 Event Viewer (Computer Management Console), 90 exiting programs system tray, 206-207 expandable VHD files, 112 expansion cards, 97, 301 Explore Additional Options, 399 exporting tasks (Task Scheduler), 372 extending partitions, 55-57 extensions applications, 259 extensions (file) viewing, 257 external hard disks blocking, 90-91 encrypting with BitLocker, 43

#### F

factory resetting Internet Explorer, 235–237 failures common problems, 213 fans, 301 faults minimal hardware boots, 306–307 favorites resetting Internet Explorer, 236 /F command, 250 Fedora, 335 File Encryption Certificate Manager, 359

#### files

ActiveX, 258-259 associations troubleshooting, 125-126 Backup and Restore, 57-60 BCD (boot configuration data) creating, 266 cpl, 259 deleting Disk Cleanup, 71-72 fragmentation, 69-74 temporary files, 262 DLLs (Dynamic Link Library), 259 drv, 259 encrypting, 350-351 encryption File Encryption Certificate Manager, 359 hidden, 201 viewing, 257 inf, 258 moving away from Windows 7, 12-13, 53-57 Disk Cleanup Wizard, 53-54 Shell user folders, 57-58 shrinking/extending/creating partitions, 55-57 ntuser.dat, 321 ocx, 259 operating system, 257-260 operatng system System Restore, 166-170 program files, 200 reading Windows files in Linux EFS (Encrypted File System), 328 recovering EFS (Encrypted File System), 359 registry copying, 321

files (continued) restoring, 262 previous versions, 163-166 System File Checker, 239-240 restoring from backups, 61-62 restoring Windows, 320-321 Search troubleshooting, 129-130 structure, 199-202 System File Checker, 239-240 temporary, 262 clearing, 72-73 vbs, 259 viruses (hidden), 161 writing to disks troubleshooting permission issues, 121-125 filter event logs, 374 filters phishing, 48 spam, 48 finding boot log, 242 files troubleshooting Search, 129-130 hard disks in My Computer, 322 registry information, 419 firewalls, 47 ShieldsUp! test, 402 troubleshooting WI-FI networks, 125 updates, 47 Windows Firewall, 23-26, 401-403 Advanced security settings, 403-411 port control for routers, 411-412 resetting, 404 troubleshooters, 404 Windows Remote Desktop, 280 Windows Remote Desktop, 278, 280 firmware, 95

/FixBoot switch, 252 fixed VHD files, 112 /FixMbr switch, 252 Flash drives blocking, 90-91 encrypting with BitLocker, 43 folders AppData, 259, 260 Backup and Restore, 57-60 Boot, 258, 259, 262 debug, 261 Device Driver, 259 diagnostics, 261 Drivers, 259 DriverStore, 259 encrypting, 350-351 Globalization, 202, 261 Help, 258 hidden, 201 INF, 262 LiveKernelReports, 262 logs, 261 Logs, 262 Media, 261 ModemLogs, 262 NTUSER.DAT, 260-261 operating system, 257-260 personalization, 261 Public, 200 Resources, 202, 261 Root, 200 Security, 260 ServiceProfiles, 260 Shared Folders (Computer Management Console), 90 Shell user moving, 57-58 structure, 199-202 System32, 202, 262 Users, 200, 324

Web, 261 Windows, 200, 201 Windows.old, 317, 317-318 winsxs, 259 WinSxS, 262 X:\Users\AppData, 259 X:\Windows\Boot, 258 X:\Windows\debug, 261 X:\Windows\diagnostics, 261 X:\Windows\Downloaded Program Files, 262 X:\Windows\Globalization, 261 X:\Windows\Help, 258 X:\Windows\inf, 258 X:\Windows\LiveKernelReports, 262 X:\Windows\Logs, 262 X:\Windows\Media, 261 X:\Windows\ModemLogs, 262 X:\Windows\Prefetch, 262 X:\Windows\Resources, 261 X:\Windows\Security, 260 X:\Windows\ServiceProfiles, 260 X:\Windows\SoftwareDistribution, 262 X:\Windows\System32, 258 X:\Windows\Temp, 262 X:\Windows\Web, 261 X:\Windows\winsxs, 259 fragmentation, 69-74 Disk Defragmenter, 396-397 freeware, 75

#### G

game controllers, 183
General tab (Task Scheduler), 371
General tab (Windows Firewall With Advanced Security management panel), 405–406
Gibson Research, 293
Gibson Research Corporation, 51
Gibson, Steve, 51, 291, 293
Glary Utilities, 73
Globalization folder, 202, 261

Google Chrome, 239 GoToAssist, 290 gpedit.msc, 87-88 graphics troubleshooting, 126-128 graphics cards, 97, 300 resolution, 306 screen resolution, 306 graphics drivers common problems, 181-182 GRC SpinRite, 341-343 green bar shopping online, 49 grounding PCs, 93 group policies, 87-91 **Group Policies** registry, 416 **Group Policy** Windows Update, 22-23 Group Policy Editor, 87-91 blocking access to removable storage, 90-91 guest accounts, 83 Guest Mode, 50

#### Η

hard disk drives SMART (Self-Monitoring, Analysis, and Reporting Technology). *See* SMART hard disks, 298–299 backups, 4 BitLocker, 362 defragmenting, 69–71 encrypting with BitLocker, 43–45, 364 external disks, 43 external blocking, 90–91 finding in My Computer, 322 fragmentation Disk Defragmenter, 396–397 GRC SpinRite, 341–343 hard disks (continued) moving files away from Windows, 12-13 restoring, 4 Ashampoo WinOptimizer, 344 O&O Disk Recovery, 344 restoring data plugging into other PCs, 321-324 size, 7 SpinRite Surface Analysis Monitor, 342 SSDs (Solid State Disks) SpinRite, 343 writing files to troubleshooting permission issues, 121-125 hard drives, 97 IDE (Integrated Drive Electronics) drives, 298 hardware all-in-one PCs, 301-303 BIOS viruses, 159-161 BIOS (Basic Input Output System), 94-96 resetting, 307-309 cases, 98 compatibility Microsoft list, 171 desktop PC cases, 295 devices diagnosing problems, 205 displaying, 377 encrypting with BitLocker, 43-45 expansion cards, 97, 301 fans, 301 graphics cards, 300 screen resolution, 306 hard disks, 298-299 hard drives restoring data, 321-324 IRQs (interrupt requests) conflicts, 209 keyboards, 301

laptops, 301-303 electricity, 304 memory, 97, 298 mice, 301 minimal hardware boots, 306-307 monitors, 101 troubleshooting, 135 motherboards, 94-95, 296-297 Basic Input Output System (BIOS), 94-96 Clear CMOS jumper, 308 Northbridge and Southbridge chipset, 96 sockets, 94 netbooks, 301-303 optical drives, 300 partitions restoring data, 321-324 peripherals, 100-101 power supplies, 98, 102, 295-296 connectors, 305 jump-starting PCs, 309 laptops, 304 processors, 96, 297-298 Performance Monitor, 387 riser cards, 97 searching for in Device Manager, 185-187 sockets, 94 static electricity safety, 304 surge protectors, 102 System Monitor Ubuntu Linux, 331-332 unplugging, 209-210 utilities, 211 Windows 7 certification, 75 Hardware Resources (System Information tool), 225 headphones troubleshooting, 136 help Internet solutions, 273-277

Microsoft Answers, 276-277 Microsoft Support website, 274-276 Microsoft TechNet, 276-277 Microsoft Windows 7 Solution Center, 274-275 Problem Steps Recorder, 285-287 Remote Desktop Ubuntu Linux, 330-331 third-party software Acronis Disk Director, 292 Acronis True Image, 291, 313 GoToAssist, 290 Norton Ghost, 291, 313 Paragon Partition Manager, 291 Sisoftware Sandra, 289-290 SpinRite, 291 Windows Memory Diagnostic, 291 Windows Sysinternals, 290 Zinstall zPOD, 290 third-party websites Annoyances, 293 ATI support, 293 Computing.net, 292 Gibson Research, 293 How-To Geek, 292 Long Climb, The, 294 MSDN, 293 NVidia, 293 Tech PC Forums, 292 Tom's Hardware, 292 Within Windows, 293 Windows Help, 289 Windows Remote Assistance, 281-285 Windows Remote Desktop, 278-280 Help folder, 258 hibernate mode, 133-134 hidden devices Device Manager, 185–187 displaying, 377

hidden extensions (file) viewing, 257 hidden files, 201 viewing, 257 hidden folders, 201 hidden viruses, 161-162 History tab (Task Scheduler), 371 HKEY\_CLASSES\_ROOT, 414 HKEY\_CLASSES\_ROOT (registry), 247 HKEY\_CURRENT\_CONFIG, 414 HKEY\_CURRENT\_CONFIG (registry), 247 HKEY\_CURRENT\_USER, 414 HKEY\_CURRENT\_USER (registry), 247 HKEY\_LOCAL\_MACHINE, 414 HKEY\_LOCAL\_MACHINE (registry), 247 HKEY\_USERS, 414 HKEY\_USERS (registry), 247 Holmes, Sherlock (Sign of Four), 205 home users Windows Remote Assistance, 281-285 How-To Geek, 292 human interface devices, 183

#### 

IBM error codes, 439 icons padlock identifying attacks, 144–145 IDE (Integrated Drive Electronics) drives, 298 identifying attacks, 144–152 browser plug-ins, 148–149 malicious anti-malware software, 150–151 malicious websites, 149–150 padlock icon, 144–145 phishing, 146–147 spam, 146–147 toolbars, 147–148 identity theft, 49, 50 image backups, 314 Windows System Image Backup, 314-316 image files creating for slipstreamed installation DVD creation, 270 images Windows restoring on other PCs, 319-321 inbound rules Windows Firewall, 25 Inbound rules adding, 406-409 Inbound Rules section (Windows Firewall With Advanced Security management panel), 406-407 incremental backups, 66 indexing options Performance Information and Tools, 383 **Indexing Options** accessing, 129 Indexing Options dialog box, 383 inf files, 258 INF folder, 258, 262 installation disc Linux, creating, 335-336 installation DVD restoring Windows 7 from, 314 slipstreamed. See slipstreamed installation DVDs System File Checker, 239-240 Windows 7 creating slipstreamed installation DVDs, 270-272 install disc restoring Windows 7 from, 64-65 Startup Repair, 178-179 installing compared to upgrading, 4-6 device drivers, 187-190 reinstalling, 190-191 Internet Explorer reinstalling, 237-238

operating systems in Windows Virtual PC, 116-117 software media player software, 212 software categories, 211 stability, 75 Windows functionalities, 212 Windows custom installs, 315-317 Windows 7 annual reinstallation, 77 clean installs, 4-6 for slipstreamed installation DVD creation, 267-270 on VHDs (virtual hard disks), 111-112 preventing problems, 4 system preferences, 7-12 Integrated Drive Electronics (IDE) drives, 298 integrity of files System File Checker, 239-240 Interner browsers security, 48 Internet connections Linux, 330-331 privacy, 152-153 searches processes, 208 searching for help, 273-277 security, 49 Internet browsers clearing temporary files, 72-73 Google Chrome, 239 Internet Explorer. See Internet Explorer Mozilla Firefox, 239 plug-ins identifying attacks, 148-149 Internet Explorer add-ons disabling, 231-232 managing in Control Panel, 234-235

running without, 233-234 Browser Ballot Screen alternatives, 238-239 factory resetting, 235-237 installing reinstalling, 237-238 security, 35 starting resetting when IE doesn't start, 237 turning off, 237 updates, 238 Internet options dialog box, 237 interrupt requests. See IRQs (interrupt requests) invitations Windows Remote Assistance, 283 IRQs (interrupt requests) conflicts, 209-210 ISO files burning Linux, 335-336

#### J

Jscript registry, 417 jumpers Clear CMOS, 308 jump-starting PCs, 309

#### Κ

Karp, David A., 293 keyboards, 100-101, 301 cleaning, 301 troubleshooting, 126-128 keyboard shortcuts, 431-437 keys AES (Advanced Encryption Standard), 361 EFS (Encrypted File System) restoring, 352-354 registry, 415 adding, 417-418 backups, 418

deleting, 417-418 editing, 417-418 names, 419 Knoppix, 335

#### L

laptops, 301-303 cleaning, 99 electricity, 304 Last Known Good Configuration, 176–177 legacy code, 35 security, 35 updates, 21 legacy programs compatibility, 28-33 Program Compatibility Assistant, 29-30 legacy support processors, 37 updates, 36 Windows 8, 203 Windows vNext, 37-38 Windows XP Mode, 36-37 Let Me Choose option, 58 Let Windows Choose option, 58 licensing booting Windows 7 from VHDs, 111 Linux backup ISOs, 333 boot discs, 326 burning CDs/DVDs, 333-334 creating installation disc, 335-336 creating pen drives, 335-336 Debian, 335 distributions, 325, 334-335 Fedora, 335 Internet connectivity, 330-331 Knoppix, 335 printing douments, 329 restoring systems/data, 325-330

Linux (continued) software, 330-332 SuSe, 335 System Monitor, 331-332 system testers, 332-333 Ubuntu. See Ubuntu Linux Linux disc ISO, 326 LiveKernelReports folder, 262 loading screen, 182 troubleshooting, 135 Local Group Policy Editor window, 22 local policies, 89-90 Local Security Policy Editor, 89-90 Local Security Policy window, 88, 355 Local Users and Groups option, 376 locations PCs, 98 logs, 261 Action Center, 18 event logs filtering, 374-375 SpinRite, 341 Logs folder, 262 Long Climb website, 294

#### Μ

Magic Card, 51 maintenance. *See also* performance PCs, 50 Windows 7 annual reinstallation, 77 Ashampoo Winoptimizer, 74 auto-running software, 76 CCleaner, 73 clearing temporary files, 72–73 defragmenting hard disks, 69–71 Disk Cleanup, 71–72 Glary Utilities, 73 installing software, 75

PC Tune-Up, 74 Windows Update, 76 Maintenance section Action Center, 18 malicious anti-malware software, 150-151 malicious toollbars, 148 malicious websites attacks, 149-150 malware. See anti-malware software anti-malware Windows Defender, 26-27 Malwarebytes, 39, 143 malware software installing after Windows 7 installation, 7 Manage Add-ons window, 232 management, computer Computer Management console, 369-379 accessing, 369 applications, 378-379 Device Manager, 377 Local Users and Groups option, 376 services, 378-379 Shared Folders option, 376 system tools, 370-377 Windows Management Instrumentation (WMI), 379 managing Internet Explorer add-ons in Control Panel, 234-235 services, 244-246 user accounts, 80-86 administrator passwords, 81-83 guest accounts, 83 Parental Controls, 84-87 manually setting compatibility, 170-172 manuals CDs, 50 McAfee Stinger, 154-155 Media folder, 261 media player software, 212

memory, 97, 298 static electricity safety, 304 virtual settings, 381 virtual memory changing size, 9-10 Windows 7 editions, 423 Windows Memory Diagnostic option, 253-254 Memory tab (Resource Monitor), 223-224, 394, 395 menus Boot BCDEdit, 252 repairing with bootrec.exe, 251-252 messages Windows Action Center, 18 mice, 100-101 cleaning, 301 microphones troubleshooting, 136 Microsoft Answers, 276-277 Microsoft Fix it Center, 195 Microsoft Internet Explorer. See Internet Explorer Microsoft Knowledge Base website, 206 Microsoft Live Essentials Suite, 212 Microsoft Management Console (MMC) logs, 261 registry, 416 Microsoft Security Essentials, 28, 38, 139 Microsoft SkyDrive, 62 Microsoft Support website, 274-276 Microsoft TechNet, 276-277 Microsoft Windows 7 Solution Center, 274-275 Microsoft Windows Malicious Software Removal Tool, 39, 142-143 minimal hardware boots, 306-307

minus (-) sign Internet searches, 273, 274 Mkdir command, 253 MMC (Microsoft Management Console) programs, 259 registry, 416 ModemLogs folder, 262 Monitoring Windows Firewall With Advanced Security management panel, 410-411 monitors, 101 troubleshooting, 135 More command, 253 motherboards, 94-95, 296-297 Basic Input Output System (BIOS), 94-96 blue screen of death (BSOD), 320 Clear CMOS jumper, 308 graphics cards, 300 Northbridge and Southbridge chipset, 96 sockets, 94 static electricity safety, 304 mouse drivers troubleshooting, 126-128 Move command, 253 moving files away from Windows 7, 12-13, 53-57 Disk Cleanup Wizard, 53-54 Shell user folders, 57-58 shrinking/extending/creating partitions, 55-57 Shell user folders, 57-58 Mozilla Firefox, 239 Mozy, 62 MSConfig, 11-12, 76 accessing, 76, 241 diagnostic startups, 241-243 troubleshooting Windows startup, 131-132 MSDN website, 293

My Computer

finding hard disks, 322 N names registry keys, 419 virtual hard disks (VHD), 109 NAS (network attached storage), 66 Nero, 62 netbooks, 301-303 Network Access Protection, 19 network attached storage (NAS), 66 networks backups, 16, 59 monitoring, 395 WI-FI troubleshooting, 125 Never Notify setting (UAC), 42 New Connection Security Rule Wizard, 410 New Technology File System (NTFS), 109 New Technology (NT) versions, 199 No Operating System Found, 135 Northbridge and Southbridge chipset, 96 Norton Ghost, 291, 313 Norton Internet Security/Norton 360, 28, 39, 140 notebooks cleaning, 99 notification area Action Center, 17 notifications Action Center, 19 program compatibility, 173-175 User Account Control (UAC), 40 not, using in Internet searches, 274 ntblog.txt, 241-243 NTFS (New Technology File System), 109 removable drives, 347 NTI Shadow, 62, 76

NT (New Technology) versions, 199 ntuser.dat, 246–249, 321 NTUSER.DAT folder, 260–261 nVidia, 293

#### 0

ocx files, 259 online devices, 135 online accounts confirmation links, 146 online shopping security, 49 online virus scanners repairing damage from attacks, 153-154 O&O Disk Recovery, 344 opening ports Windows Firewall, 25-26 OpenOffice, 327 operating system files, 257-260 operating systems. See also Windows; Windows 7 compared to Windows 7, 202-203 installing in Windows Virtual PC, 116-117 Linux burning CDs/DVDs, 333-334 creating installation disc, 335-336 distributions, 334-335 software, 330-332 system/data restores, 325-330 managing services, 244-246 No Operating System Found, 135 running multiple OSes on different cores, 37 UNIX, 203 virtualization, 103 compared to dual booting, 104 Windows 7. See Windows 7 optical drives, 300
optical hard drives, 97 optimizers, 74 or, using in Internet searches, 274 outbound rules Windows Firewall, 25 Outbound rules adding, 406–409 Outbound Rules section (Windows Firewall With Advanced Security management panel), 406–407

#### Ρ

padlock icon identifying attacks, 144-145 shopping online, 49 panels Action Center, 18, 19 Services, 244-246 System and Security, 9 Windows Firewall With Advanced Security management, 403-410 Paragon Partition Manager, 291 Parental Controls, 84-87 partitions backups, 4 size, 7 creating, 55-57 custom installs, 317-318 defragmenting, 71 encrypting with BitLocker, 43-45 errors SpinRite, 343 extending, 55-57 managing in Ubuntu, 329 moving files away from Windows, 12-13 restoring data, 321-324 shriking, 55-57 size, 7 splitting data across for backups, 5 virtual hard disks (VHD), 108

Passware Kit Forensic, 364 passwords, 147-148 administrator user accounts, 81-83 cracking with EnCase Forensic, 360 pasting in Command Prompt window, 114 PCs all-in-one, 301-303 BIOS (Basic Input Output System), 94-96 resetting, 307-309 cases, 98, 295-296 cleaning, 98 discarding, 50 erasing, 50 expansion cards, 97, 301 fans, 301 graphics cards, 300 screen resolution, 306 grounding, 93 hard disks, 298-299 jump-starting, 309 laptops, 301-303 electricity, 304 locations, 98 maintenance, 50 manuals, 50 memory, 97, 298 minimal hardware boots, 306-307 motherboards, 94-95, 296-297 Basic Input Output System (BIOS), 94-96 Northbridge and Southbridge chipset, 96 sockets, 94 netbooks, 301-303 optical drives, 300 performance tools, 229-230 power supplies, 98, 102, 295-296 processors, 96, 297-298 removing viruses using, 158–159

PCs (continued) repairing system repair disc, 250-254 restoring data, 321-324 restoring Windows images, 319-321 riser cards, 97 security, 51 sleeping options, 133-134 sockets, 94 static electricity, 93 safety, 304 surge protectors, 102 PC Tune-Up, 74 PEBCAK (Problem Exists Between Chair And Keyboard), 79 pen drives Linux, creating, 335-336 performance. See also maintenance defragmenting hard disks, 69-71 Performance Information and Tools, 217–218, 380–398 accessing, 217 Advanced Tools, 385-398 Disk Defragmenter, 396-397 Event Log, 386 Performance Monitor, 386-393 Resource Monitor, 393-395 System Information panel, 396 Task Manager, 396 Computer Management console, 227-229 Disk Cleanup, 385 Event Log, 219-221 indexing options, 383 Performance Monitor, 222-223 power settings, 383 Resource Monitor, 223-224 System Health Report, 226-228 System Information tool, 224-225 Visual Effects, 380-382 Windows Task Manager, 224

Performance Information and Tools window, 218 Performance Monitor, 222-223, 386-393 adding counters to, 387 Data Collector Sets, 388-393 performance tools, 229-230 peripherals, 100-101 permissions Windows Firewall, 24-25 writing files to disk troubleshooting, 121-125 personal information, 144 personalization folders, 261 PGP (Pretty Good Privacy) encryption, 347 phishing, 146-147 email, 48 filters, 48 Phoenix BIOS beep codes, 440-445 plug-ins browsers identifying attacks, 148-149 plus (+) sign Internet searches, 273, 274 policies Application Control Policies, 89-90 group policies, 87-91 local, 89-90 restoring folders, 263 ports managing firewall rules, 406 router control, 411-412 Windows Firewall rules, 25-26 power cables monitors, 101 Power Options dialog box, 384, 385 Power Options panel, 383 Power Options section, 133-134 power settings, 383

power supplies, 98, 102, 295-296 connectors, 305 jump-starting PCs, 309 laptops electricity, 304 spikes, 102 Pretty Good Privacy (PGP) encryption, 347 **Previous Versions** accessing, 163 backups, 165, 166 restoring previous versions of files, 163-166 settings, 164 printing in Linux, 329 privacy, 49, 144 Internet, 152-153 Problem Exists Between Chair And Keyboard (PEBCAK), 79 Problem Steps Recorder, 285-287 accessing, 285 auto-launching, 379 process monitoring, 393-395 processes compared to applications and services, 208 definition, 208 Internet searches, 208 Processes tab (Windows Task Manager), 207 processors, 96, 297-298 graphics cards, 300 legacy support, 37 Performance Monitor, 387 static electricity safety, 304 product keys, 8 program compatibility Microsoft list, 171 notifications, 173-175 Program Compatibility troubleshooter, 172–173

troubleshooting, 170-171 manually setting, 170-172 Windows XP Mode, 175 Program Compatibility Assistant, 29-30 Program Compatibility troubleshooter, 172–173 program files, 200 programs compared to processes and services, 208 compatibility Program Compatibility Assistant, 29-30 Windows XP Mode, 31-33 dupliware, 211 exiting system tray, 206-207 Microsoft Management Console, 259 shutting down End Process Tree option, 207 Safe Mode, 208-209 Windows Task Manager, 207-208 Programs And Services tab (Windows Firewall With Advanced Security management panel), 406 Programs Only setting (UAC), 42 Properties dialog box, 170-171, 245, 379 Resources tab, 209 protocols managing firewall rules, 406 TCP/IP (Transport Control Protocol and Internet Protocol), 406 Public folder, 200 Public Key Policies section, 355 Q

```
quotes
Internet searches, 273
```

# R

RAID (Redundant Array of Independent Disks). See RAID /R command, 250 Rd command, 253 reading BitLocker encrypted hard disks, 362 Event Log, 221 Windows files in Linux EFS (Encrypted File System), 328 reattaching virtual hard disks (VHD), 110 rebooting, 214 recording problems (Problem Steps Recorder), 286 recovering data Advanced EFS Data Recovery, 360 Cipher.exe, 360 EFS (Encrypted File System) files, 359 Recovery tab (Properties dialog box), 379 Redundant Array of Independent Disks. See RAID .REG files registry, 416 REG\_BINARY, 415 REG\_DWORD, 415 REG\_EXPAND\_SZ, 415 REG\_FULL\_RESOURCE\_DESCRIPTOR, 415 regional settings, 11 registry, 246-249, 260-261 backups, 249, 416-417 copying files, 321 finding information, 419 Group Policies, 416 Jscript, 417 keys adding, 417-418 backups, 418 deleting, 417-418 editing, 417-418 names, 419 MMC (Microsoft Management Console), 416 optimizers, 74 .REG files, 416

**Registry Editor** accessing, 413 restoring, 416-417 sections, 414 settings, 247, 413, 415 removing, 248-249 VBScript, 417 WMI (Windows Management Instrumentation), 417 Registry Editor, 246 accessing, 246, 413 REG\_LINK, 415 REG\_MULTI\_SZ, 415 REG\_NONE, 415 REG\_QWORD, 415 REG\_RESOURCE\_LIST, 415 REG\_RESOURCE\_REQUIREMENTS\_LIST, 415 REG\_SZ, 415 reinstalling data loss, 4 **Reliability History** viewing, 19 Remote Assistance, 281-285 connections, 282-286 Easy Connect, 283 invitations, 283 remote computers firewalls, 278 Windows Remote Desktop, 280 Remote Desktop Ubuntu Linux, 330-331 Windows Remote Assistance, 281-285 Windows Remote Desktop, 278-280 Remote Desktop, 278-280 Remote Desktop Connection dialog box, 279 Remote Desktop in Ubuntu, 330-331 removable drives EFS (Encrypted File System), 347-360 NTFS (New Technology File System), 347

removable optical discs backups, 66 removable storage blocking access to, 90-91 removing device drivers, 190-191 registry settings, 248-249 viruses manually, 157-158 Ren command, 253 repair disc. See system repair disc repairing Boot menu with bootrec.exe, 251-252 damage from attacks, 153-162 anti-malware software, 153 BIOS viruses, 159-161 McAfee Stinger, 154-155 onlne virus scanners, 153 removing viruses, 157-158 restoring Windows 7 from backups, 159 Safe Mode, 155-156 viruses hiding, 161-162 PCs system repair disc, 250-254 repelling attacks, 137-144 Action Center, 137-138 anti-malware software, 140-144 anti-virus software, 138-140 reports SpinRite, 341 system health reports, 397 rescue tools Ashampoo WinOptimizer, 344 GRC SpinRite, 341-343 O&O Disk Recovery, 344 Zinstall, 337 zPOD, 320, 337-340 Reset Internet Explorer Settings section, 235-237 resolution graphics cards, 306 Resource Monitor, 223-224, 393-395 Resources By Connection command, 377 Resources By Type command, 377 Resources folder, 202, 261 Resources tab (Properties dialog box), 209 restarting computers after software crashes, 214 disabling automatic restarts, 215 restore points creating, 168 Restore section (Backup And Restore window), 61-62 restoring Backup and Restore, 57-60 data with Linux distributions, 325-330 with other PCs, 321-324 data rom backups, 61-62 EFS (Encrypted File System) keys, 352-354 files, 262 previous versions, 163-166 System File Checker, 239-240 files from backups, 61-62 hard disks, 4 Internet Explorer factory resetting, 235-237 registry, 416-417 Windows custom installs, 315-317 file by file, 320-321 from backups, 313-315 images on other PCs, 319-321 Windows 7 from backups, 159 from system image, 63-64 repair disc, 249-254 zPOD, 338-340

restoring (continued) Windows 7 from system repair disc, 64-65 Windows 7 with System Restore, 168-169 riser cards, 97 Rivera, Rafael, 293 Rogev Magic Card, 51 Roll Back Driver, 193-194 rolling back device drivers, 193-194 Root folder, 200 routers blocks troubleshooting, 412 port control, 411-412 rules Windows Firewall, 25-26 managing, 405-406 setting Connection Security Rules, 410 running Internet Explorer without add-ons, 233-234

# S

Safe Boot checkbox, 241-243 Safe Mode, 176-177, 241-243, 243, 254 repairing damage from attacks, 155-156 shutting down programs, 208-209 safety static electricity, 304 SATA (Serial ATA) connectors, 298-299 scanners virus repairing damage from attacks, 153-154 scanning engines Norton Internet Security/Norton 360, 39 /ScanOS switch, 252 scheduling Data Collector Sets, 393 Scope tab (Windows Firewall With Advanced Security management panel), 406

screen resolution graphics cards, 306 screenshots, annotating (Problem Steps Recorder), 286 scripts Copype.cmd, 265 Visual Basic VBScript, 259 Search troubleshooting, 129-130 search engines Internet searches, 273 searches Internet processes, 208 troubleshooters, 399 searches (Internet), 273-277 secpol (Security Policies) EFS certificates, 355 sections registry, 414 security anti-malware software. See anti-maleware software anti-spyware software, 48 anti-virus software. See anti-virus software BitLocker, 43-47 browsers, 48 common Windows problems, 213 email attachments, 48 encryption EFS (Encrypted File System), 347-360 File Encryption Certificate Manager, 359 PGP (Pretty Good Privacy), 347 firewalls, 47 ShieldsUp! test, 402 updates, 47 Windows Firewall, 401-403 Windows Remote Desktop, 278, 280 Internet, 49 Internet Explorer, 35 legacy code, 35

PCs, 51 personal information, 144 phishing filters, 48 restoring folders, 263 shopping online, 49 spam filters, 48 User Account Control (UAC), 40-43 settings, 41-42 user errors to avoid, 47-50 Windows, 35 Windows Firewall, 23-26 Windows Update, 48 Windows XP Mode, 32 Security folder, 260 Security section (Action Center), 402 Self-Monitoring, Analysis, and Reporting Technology. See SMART Serial ATA (SATA), 298-299 Service Pack troubleshooting, 130-131 service packs slipstreaming, 272 System File Checker, 240 ServiceProfiles folder, 260 services compared to applications and processes, 208 Computer Management console, 378-379 definition, 208 diagnosing with boot log, 241-243 managing, 244-246 recovery specialists, 344 shutting down, 208 turning off, 245 Services panel, 244-246, 378-379 accessing, 244 settings Action Center, 19 BIOS, 95-97 Boot Order, 64

Change Advanced Power Settings, 134 Computer Configuration (Group Policy Editor), 87-88 DEP (Data Execution Prevention), 382 Group Policy Editor, 87 Previous Versions, 164 Program Compatibility Assistant, 30 registry, 247, 413, 415 removing, 248-249 User Account Control (UAC), 41-42 User Configuration (Group Policy Editor), 87-88 virtual memory, 381 Wait To Kill Service Timeout, 132-133 Windows 7 installation changing, 8-11 Windows Firewall, 24-25 Windows Firewall Advanced security, 403-411 Windows Remote Desktop, 279 Settings tab (Task Scheduler), 371 setup EFS (Encrypted File System), 348-351 Shared Folders (Computer Management Console), 90 Shared Folders option, 376 shareware, 7, 75 Shell user folders moving, 57-58 ShieldsUp! test, 402 shopping online security, 49 shortcut keys, 431-437 Show Hidden Devices command, 377 Show Hidden Devices option, 185 shrinking partitions, 55-57 shutting down programs End Process Tree option, 207 Safe Mode, 208-209 Windows Task Manager, 207-208 services, 208

shutting down (continued) software to diagnose problems, 205 Windows troubleshooting, 132-133 Sign of Four, 205 Sisoftware Sandra, 289-290 size hard disks, 7 virtual hard disks (VHD), 108 SkyDrive, 46, 62 sleeping options, 133-134 slipstreamed installation DVDs creating, 263-272 new image file creation, 270 requirements, 264 Windows 7 fresh install, 267-270 Windows 7 installation DVD, 270-272 WinPE (Windows Pre-Installation Environment), 264-267 slipstreaming definition, 263 service packs, 272 SMART (Self-Monitoring, Analysis, and Reporting Technology), 100 smart cards EFS (Encypted File System), 356-359 sockets, 94 software Advanced EFS Data Recovery, 360 anti-malware, 38-40, 140-144 malicious, 150-151 Malwarebytes, 39, 143 Microsoft Security Essentials, 38 Microsoft Windows Malicious Software Removal Tool, 142-143 repairing attack damage, 153 SpyBot Search & Destroy, 39 Spyware Blaster, 144 Spyware Terminator, 39, 76, 143 Windows Defender, 39, 141-142

anti-spyware, 48 anti-virus, 27-28, 38-40 AVG Anti-Virus/AVG Security Suite, 140 installing after Windows 7 installation, 7 Malwarebytes, 39 Microsoft Security Essentials, 38, 139 Microsoft Windows Malicious Software Removal Tool, 39 Norton Internet Security/Norton 360, 39, 140 repelling attacks, 138-140 updates, 47 Windows Virtual PC, 117 Windows XP Mode, 117 Ashampoo WinOptimizer, 344 auto-running, 76 backups Backup and Restore, 61-62 Nero, 62 NTI Shadow, 62 common Windows problems, 213 compatibility, 28-33 Microsoft list, 171 notifications, 173-175 Program Compatibility Assistant, 29-30 Program Compatibility troubleshooter, 172–173 troubleshooting, 170-171 Windows XP Mode, 175 craplets, 211 crashes rebooting, 214 dupliware, 211 EnCase Forensic, 360 GRC SpinRite, 341-343 installing media player software, 212 software categories, 211 stability, 75 Windows functionalities, 212 Linux, 330-332

malware installing after Windows 7 installation, 7 O&O Disk Recovery, 344 OpenOffice, 327 Passware Kit Forensic, 364 product keys, 8 shareware, 7 shutting down to diagnose problems, 205 third-party slipstreaming, 272 third-party help software Acronis Disk Director, 292 Acronis True Image, 291, 313 GoToAssist, 290 Norton Ghost, 291, 313 Paragon Partition Manager, 291 Sisoftware Sandra, 289-290 SpinRite, 291 Windows Memory Diagnostic, 291 Windows Sysinternals, 290 Zinstall zPOD, 290 third-party rescue tools. See rescue tools trial version, 7 trialware, 211 updates, 48 after installing new software, 8 legacy support, 36 zPOD, 320, 337-340 Software Environment (System Information tool), 225 Solid State Disks (SSDs) SpinRite, 343 sound controllers, 183 sound drivers troubleshooting, 126-128 spam, 146-147 filters, 48 spikes, 102 SpinRite, 291 Surface Analysis Monitor, 342

SpyBot Search & Destroy, 39 spyware anti-spyware Windows Defender, 26-27 Spyware Blaster, 144 Spyware Terminator, 39, 76, 143 SSDs (Solid State Disks) SpinRite, 343 Ssytem Recovery Options Windows Memory Diagnostic option, 253-254 starting Internet Explorer resetting when IE doesn't start, 237 Windows 7 backups, 179 diagnostic startups, 241-243 Last Known Good Configuration, 176–177 Safe Mode, 155-156, 176-177, 254 Startup Repair, 178-179 troubleshooting, 131-132, 175-179 Windows Startup Repair, 177-178 Startup Repair install DVDs, 178-179 restoring Windows 7, 314 system repair disc, 178-179 startups dual-boot systems, 6 static electricity, 93 memory cards, 97 safety, 304 step-by-step approach diagnosing problems, 205-210 unplugging hardware, 209-210 minimum Windows configuration, 206-208 storage backups, 66-67 storing backups, 314 strong passwords, 147-148

subscriptions Microsoft TechNet, 277-279 support legacy, 35-36 processors, 37 updates, 36 Windows 8, 203 Windows XP Mode, 36-37 third-party software Acronis Disk Director, 292 Acronis True Image, 291, 313 GoToAssist, 290 Norton Ghost, 291, 313 Paragon Partition Manager, 291 Sisoftware Sandra, 289-290 SpinRite, 291 Windows Memory Diagnostic, 291 Windows Sysinternals, 290 Zinstall zPOD, 290 third-party websites Annoyances, 293 ATI support, 293 Computing.net, 292 Gibson Research, 293 How-To Geek, 292 Long Climb, The, 294 MSDN, 293 NVidia, 293 Tech PC Forums, 292 Tom's Hardware, 292 Within Windows, 293 Windows Help, 289 Windows Remote Assistance, 281-285 supports legacy Windows vNext, 37-38 Surface Analysis Monitor, 342

surge protectors, 102 SuSe, 335 switches /FixBoot, 252 /FixMbr, 252 /ScanOS, 252 System32 folder, 202, 258, 262 System and Security panel, 9 System and Security section (Action Center), 21 System Configuration dialog box, 243 System File Checker, 239-240, 263 accessing, 239 creating slipstreamed installation DVDs, 263-272 new image file creation, 270 requirements, 264 Windows 7 fresh install, 267-270 Windows 7 installation DVD, 270-272 WinPE (Windows Pre-Installation Environment), 264-267 resetting Internet Explorer, 237 service packs, 240 System Health Report, 226-228 system health reports, 397 system image restoring Windows 7 from, 63-64 System Image Recovery, 179-180 System Information panel, 396 System Information tool, 224-225 System Monitor Linux, 331-332 system preferences installing Windows 7, 7-12 changing settings, 8-11 MSConfig, 11-12 System Preparation Tool window, 268, 269 System Properties dialog box Advanced tab, 10 System Recovery Options accessing, 250

system repair disc, 249-254 advanced options, 250 restoring Windows 7 from, 64-65 Startup Repair, 178-179 system rescue disc creating, 63-64 System Restore, 166-170 configuring, 167-168 creating restore points, 168 Previous Versions, 163-166 restoring Windows 7, 168-169 undoing changes, 169-170 viruses, 161 system restores Linux distributions, 325-330 system testers Linux, 332-333 system tools, 370-377 Event Viewer, 373-376 attaching tasks to events, 374-375 creating custom views, 375-376 event log filtering, 374-375 Task Scheduler, 370-372 system tray exiting programs, 206-207

# T

Task Manager, 396 shutting down programs, 207–208 tasks attaching to events, 374–375 Task Scheduler, 370–372 Task Scheduler (Computer Management console), 90–91 tasks (Task Scheduler) adding, 372 displaying, 372 exporting, 372 TCP/IP (Transport Control Protocol and Internet Protocol), 406

Tech PC Forums, 292

temporary files clearing, 72-73 temproary files, 262 tests ShieldsUp!, 402 third parties slipstreaming Windows service packs, 272 Tom's Hardware, 292 toolbars identifying attacks, 147-148 toollbars malicious, 148 TPM Administration link, 362 Transparent Operation mode, 361 Transport Control Protocol and Internet Protocol (TCP/ IP), 406 trial version software, 7 trialware, 75, 211 Triggers tab (Task Scheduler), 371 Trojans, 150 Antivirus 2010, 150 troubleshooters, 398-400, 404 Action Center, 194-195 searching, 399 troubleshooting devices, 101 Troubleshooting panel, 398 TrueCrypt, 46 turning off. See disabling computers after software crashes, 214 EFS (Encrypted File System), 354 Internet Explorer, 237 services, 245 Type command, 253

### U

UAC (User Account Control), 30, 40–43, 79–80 settings, 41–42 System Restore, 166

Ubuntu Linux, 334 accessing Windows drive, 327 managing drives, 328 managing partitions, 329 Remote Desktop, 330-331 restoring Windows 7, 325-330 System Monitor, 331-332 system testers, 332-333 undoing System Restore changes, 169–170 uninstalled programs removing registry settings, 248-249 uninterruptable power supplies (UPS), 102 UNIX, 203 unplugging devices to diagnose problems, 205 hardware, 209-210 Update Install troubleshooting, 130-131 updates anti-virus software, 47 device drivers, 192-194 firewalls, 47 installed software, 8 Internet Explorer, 238 legacy code, 21 legacy support, 36 Microsoft Windows Malicious Software Removal Tool, 39, 142-143 security, 21 software, 48 User Account Control (UAC), 40 Windows Defender, 39, 142 Windows Update, 20-23, 48, 76 Internet Explorer, 238 running after Windows 7 installation, 8 troubleshooting, 129 Windows Defender, 26, 142

upgarding compared to installing, 4-6 UPSes (uninterruptable power supplies), 102 USB3 devices troubleshooting, 135 **USB** Flash drives encrypting with BitLocker, 43 USB Key mode, 361 User Account Control, 19 User Account Control dialog box, 80 User Account Control (UAC), 30, 40-43, 79-80 settings, 41-42 System Restore, 166 user accounts Guest Mode, 50 managing, 80-86 administrator passwords, 81-83 guest accounts, 83 Parental Controls, 84-87 user acounts AT Service Account Configuration link, 372 User Authentication mode, 361 User Configuration section (Group Policy Editor), 87 user errors security, 47-50 users UAC (User Account Control), 79-80 Users folder, 200, 324 utilities. See individual names of hardware, 211

#### V

vacuuming PCs, 98 VBScript registry, 417 vbs files, 259 versions consumer, 199 control backup programs, 63 New Technology (NT), 199 VHDs (virtual hard disks), 105-115 booting from, 110-115 creating, 105-109 installing Windows 7 on, 111-112 names, 109 reattaching, 110 size, 108 VHDs (virtualization hard disks). See also virtualization video cables monitors, 101 video controllers, 183 viewing Data Collector Sets, 392 devices IRQs (interrupt requests), 209 extensions (file), 257 hidden files, 257 Reliability History, 19 views custom views creating, 375-376 virtual hard disks (VHD), 105-115 booting from, 110-115 creating, 105-109 installing Windows 7 on, 111-112 names, 109 partitions, 108 reattaching, 110 size, 108 virtualization, 103. See also virtualization hard disks (VHD) benefits, 105-106 compared to dual booting, 104 Windows Virtual PC, 111

Windows Virtual PCs, 115-117 Windows XP Mode, 36-37, 111, 115-117 virtualization hard disks (VHD). See also virtualization virtual machines, 103, 104 virtual machines (VM) Zinstall, 337 zPod, 337 zPOD, 320 virtual memory changing size, 9-10 settings, 381 Virtual PC Management console, 117 viruses. See also anti-virus software anti-virus software, 138-140 backups, 161 BIOS, 159-161 email, 161 email attachments, 48 hidden viruses, 161-162 removing manually, 157-158 using other PCs, 158-159 System Restore, 161 virus scanners repairing damage from attacks, 153-154 Visual Basic VBScript scripts, 259 Visual Effects, 380-382 VMs (virtual machines), 103, 104 Zinstall, 337 zPod, 320, 337 vNext, 37

## W

Wait To Kill ServiceTimeout setting, 132–133 warning beep codes (BIOS), 94, 439–445 warning triangles (Device Manager), 184 Watson, Doctor (Sign of Four), 205

web browsers clearing temporary files, 72-73 Google Chrome, 239 Internet Explorer. See Internet Explorer Mozilla Firefox, 239 plug-ins identifying attacks, 148-149 security, 48 Web folder, 261 web sites Acronis Disk Director, 292 Acronis True Image, 291 Advanced EFS Data Recovery, 360 Annoyances, 293 Ashampoo Winoptimizer, 74 ATI support, 293 AVG Anti-Virus/AVG Security Suite, 140 CCleaner, 73 Computing.net, 292 EnCase Forensic, 360 Gibson Research, 293 Gibson Research Corporation, 51 Glary Utilities, 73 GoToAssist, 290 How-To Geek, 292 Long Climb, 294 malicious attacks, 149-150 Microsoft Answers, 276-277 Microsoft Fix it Center, 195 Microsoft Security Essentials, 139 Microsoft Support, 274-275 Microsoft TechNet, 276-277 Microsoft Windows 7 Solution Center, 274-275 MSDN, 293 Norton Ghost, 291 Norton Internet Security/Norton 360, 140 NTI Shadow, 62 NVidia, 293

Paragon Partition Manager, 291 PC Tune-Up, 74 privacy, 152-153 security, 49 Sisoftware Sandra, 289 SkyDrive, 46 SpinRite, 291 Tech PC Forums, 292 Tom's Hardware, 292 TrueCrypt, 46 Windows Memory Diagnostic, 291 Windows Sysinternals, 290 Windows XP Mode, 33 Within Windows, 293 Zinstall, 337 Zinstall zPOD, 290 websites Microsoft Knowledge Base, 206 WI-FI networks troubleshooting, 125 Wi-Fi USB dongles, 101 windows Backup And Restore, 61-62 BitLocker Drive Encryption, 362 **Command Prompt** cutting/pasting in, 114 Local Group Policy Editor, 22 Local Security Policy, 88, 355 Manage Add-ons, 232 Performance Information and Tools, 218 System Preparation Tool, 268, 269 Windows Firewall With Advanced Security, 25-26 Windows Blue Screen of Death (BSOD), 214-215 configuration minimum configuration, 206-208 images restoring on other PCs, 319-321 maintenance, 50

messages Actoin Center, 18 restoring custom installs, 315-317 file by file, 320-321 from backups, 313-315 security, 35 Windows 1.0, 199 Windows 2.0, 199 Windows 3.1, 199 Windows 7 activating, 8 backups, 14-16, 63-66 common problems, 213 compared to other operating systems, 202-203 editions, 423 features, 425-429 files System Restore, 166-170 files associations troubleshooting, 125-126 installation DVD creating slipstreamed installation DVDs, 270-272 installing annual reinstallation, 77 clean installs versus upgrades, 4-6 for slipstreamed installation DVD creation, 267-270 on VHDs (virtual hard disks), 111-112 preventing problems, 4 system preferences, 7-12 loading screen, 182 troubleshooting, 135 maintenance annual reinstallation, 77 Ashampoo Winoptimizer, 74 auto-running software, 76 CCleaner, 73 clearing temporary files, 72-73 defragmenting hard disks, 69-71

Disk Cleanup, 71-72 Glary Utilities, 73 installing software, 75 PC Tune-Up, 74 Windows Update, 76 moving files away from, 12-13, 53-57 Shell user folders, 57-58 shrinking/extending/creating partitions, 55-57 moving files away from Windows 7 Disk Cleanup Wizard, 53-54 partitions size, 7 restoring from backups, 159 from system image, 63-64 repair disc, 249-254 zPOD, 338-340 restoring from system repair disc, 64-65 shutting down troubleshooting, 132-133 starting backups, 179 diagnostic startups, 241-243 Last Known Good Configuration, 176-177 Safe Mode, 155-156, 176-177, 254 Startup Repair, 178-179 troubleshooting, 131-132, 175-179 Windows Startup Repair, 177–178 troubleshooting when not genuine, 128 versions, 199 WI-FI networks troubleshooting, 125 writing files to disks troubleshooting permission issues, 121-125 Windows 7 certification hardware, 75 Windows 7 Control Panel System and Security panel, 9 Windows 7 Disk Defragmenter dialog box, 70

Windows 8 legacy support, 203 Windows 95, 199 Windows 98, 199 Windows Backup and Restore. See Backup and Restore Windows Defender, 26-27, 39, 141-142 updates, 142 Windows Update, 26 Windows Encrypted File System. See EFS Windows Experience Index, 218 Windows Firewall, 23-26, 401-403 Advanced security settings, 403-411 adding Inbound rules, 406-409 adding Outbound rules, 406-409 managing firewall rules, 405-406 setting Connection Security Rules, 410 advanced settings, 24-25 Diagnose/Repair feature, 26-27 port control for routers, 411-412 resetting, 404 rules, 25-26 settings, 24-25 troubleshooters, 404 Windows Remote Desktop, 280 Windows Firewall with Advanced Security (Local Security Policy Editor), 89 Windows Firewall With Advanced Security management panel, 403 Connection Security Rules, 410 managing firewall rules, 405-406 Monitoring option, 410-411 Windows Firewall With Advanced Security window, 25-26 Windows folder, 200, 201 Windows Help, 289 Windows Management Instrumentation (WMI), 379 registry, 417 Windows Me, 199 Windows Memory Diagnostic, 291 Windows Memory Diagnostic option, 253-254

Windows NT, 199 Windows NT 3.1, 199 Windows NT 4.0, 199 Windows.old folder, 317, 317-318 Windows Pre-Installation Environment (WinPE). creating, 264-267 Windows registry. See registry Windows Remote Assistance, 281–285 connections, 282-286 Easy Connect, 283 invitations, 283 Windows Remote Desktop, 278-280 firewalls, 278 Windows services Computer Management console, 378-379 Windows Startup Repair, 177-178 Windows Sysinternals, 290 Windows System Image Backup, 314-316 Windows Task Manager, 224 accessing, 224 shutting down programs, 207-208 Windows Troubleshooting Platform (WTP), 293 Windows Update, 20-23, 48, 76 Group Policy, 22-23 Internet Explorer, 238 running after Windows 7 installation, 8 troubleshooting, 129 Windows Defender, 26, 142 Windows Virtual PC, 111-112, 115-117 anti-virus software, 117 Windows Vista, 199 dual-boot systems, 6 Windows vNext, 37 Windows XP. 199 BitLocker to Go, 362 dual-boot systems, 6 Windows XP Mode, 31-33, 115-117, 175 anti-virus software, 117 security, 32

virtualization, 36-37 web site, 33 Windows XP More, 111–112 WinPE (Windows Pre-Installation Environment) creating, 264-267 winsxs folder, 259 WinSxS folder, 262 wizards Certificate Export Wizard, 349 Disk Cleanup, 53-54 New Connection Security Rule, 410 WMI (Windows Management Instrumentation), 379 registry, 417 writing files to disk troubleshooting permission issues, 121-125 WTP (Windows Troubleshooting Platform), 293

# Х

/X command, 250 Xcopy command, 253

# Z

Zinstall, 337 compared to zPOD, 340 zPOD, 320, 337–340 Zinstall zPOD, 290 zPOD, 320, 337–340 256-bit encryption, 339 compared to Zinstall, 340

# About the Author

**Mike Halsey** is a technical beta-tester for Microsoft, technology blogger, and teacher of English, Maths, and ICT. He was born on the borders of Surrey, Hampshire, and Berkshire (UK), and now proudly lives in an eco-home in Sheffield with his rescue border collie Jed, whom he dotes on constantly.

He has had a variety of jobs on the way to working in ICT, including spending a few years touring the UK as a club singer and having two photographic exhibitions. His first book, the self-published *Windows 7 Power Users Guide*, went on sale in 2009.

Mike also writes for a variety of technology websites, including *windows7news.com*, *windows8news.com*, *ghacks.net*, *connectedinternet.co.uk*, and his own website *thelongclimb.com*.

# **Contacting the Author**

Mike can be contacted through his website, *www.thelongclimb.com*, and is also on Facebook (*mike.halsey*) and Twitter (@*mike\_halsey*).

# What do you think of this book?

We want to hear from you! To participate in a brief online survey, please visit:

microsoft.com/learning/booksurvey

Tell us how well this book meets your needs—what works effectively, and what we can do better. Your feedback will help us continually improve our books and learning resources for you.

Thank you in advance for your input!

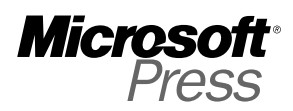

# Stay in touch!

To subscribe to the *Microsoft Press® Book Connection Newsletter*—for news on upcoming books, events, and special offers—please visit:

microsoft.com/learning/books/newsletter